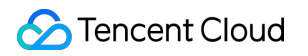

# TDMQ for RabbitMQ Operation Guide (Open-Source Managed Version) Product Documentation

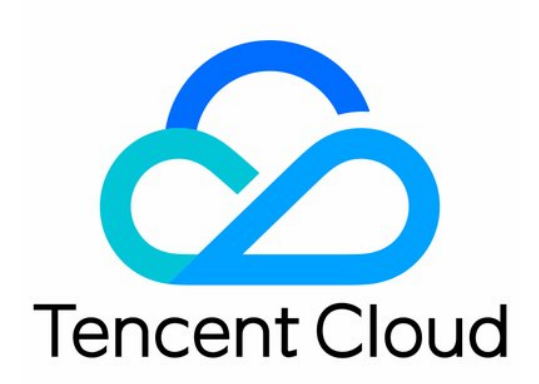

©2013-2025 Tencent Cloud International Pte. Ltd.

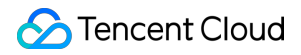

#### Copyright Notice

©2013-2025 Tencent Cloud. All rights reserved.

Copyright in this document is exclusively owned by Tencent Cloud. You must not reproduce, modify, copy or distribute in any way, in whole or in part, the contents of this document without Tencent Cloud's the prior written consent.

Trademark Notice

#### 🔗 Tencent Cloud

All trademarks associated with Tencent Cloud and its services are owned by the Tencent corporate group, including its parent, subsidiaries and affiliated companies, as the case may be. Trademarks of third parties referred to in this document are owned by their respective proprietors.

#### Service Statement

This document is intended to provide users with general information about Tencent Cloud's products and services only and does not form part of Tencent Cloud's terms and conditions. Tencent Cloud's products or services are subject to change. Specific products and services and the standards applicable to them are exclusively provided for in Tencent Cloud's applicable terms and conditions.

### Contents

Operation Guide (Open-Source Managed Version)

Cluster Management

Creating Cluster

View The Cluster Status

Upgrading Cluster

**Deleting Cluster** 

Accessing Native Console

Add Network Access Policy

VPC Network Access

Public Domain Name Access

Public Network Bandwidth Management

Connecting to Prometheus

Node Management

Vhost Management

Exchange Management

Queue Management

Binding

User and Permission Management

Policy List

Custom Policy

Image Policy

Smart Inspection

Change Records

Monitoring alarm

Viewing Monitoring Metric

**Configuring Alarms** 

**Plugin Management** 

Message Query

Access Management

Granting Sub-Account Access Privileges

Grant Sub-Account Operation-Level Permission

Grant Sub-Account Resource-Level Permission

Granting Sub-Accounts Tag-Level Permissions

Tag Management

Migration to Cloud

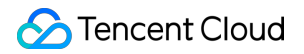

Migrating RabbitMQ to Cloud

Step 1. Purchasing a TDMQ Instance

Step 2. Migrating Metadata to Cloud

Step 3. Migrating Data to Cloud

# Operation Guide (Open-Source Managed Version) Cluster Management Creating Cluster

Last updated : 2025-04-29 14:35:20

### Overview

Cluster is a resource dimension in TDMQ for RabbitMQ. For different clusters, their vhosts, exchanges, and queues are completely isolated from each other. It is a common practice to use respective dedicated clusters for development, test, and production environments.

This document describes how to create an exclusive cluster in the TDMQ for RabbitMQ console.

### Directions

1. Log in to RabbitMQ Console.

2. Choose **Cluster Management** > **Cluster List** in the left sidebar, click **Create Cluster** to proceed to the purchase page.

3. On the purchase page, select the target instance specification.

| Parameter           | Required | Description                                                                                                    |
|---------------------|----------|----------------------------------------------------------------------------------------------------|
| Cluster Type        | Yes      | Select Exclusive cluster.                                                                                                    |
| Billing Mode        | Yes      | TDMQ for RabbitMQ exclusive cluster offers monthly subscription and pay-as-<br>you-go billing modes.                                                                                                    |
| Region              | Yes      | Select a region close to resources of the deployed client. Cloud products in different regions are not interconnected over private networks and the region cannot be changed after you purchase the service. Proceed with caution. |
| RabbitMQ<br>Version | Yes      | Supports versions 3.8.30 and 3.11.8.                                                                                                    |
| AZ                  | Yes      | Select an AZ based on your business needs. Cross-AZ deployment is supported.                                                                                                    |
| Node                | Yes      | Select an appropriate node specification according to your business needs. We                                                                                                    |

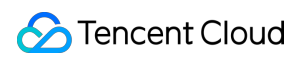

| Specification                           |     | recommend you select our recommended node specification.                                                                                                    |
|-----------------------------------------|-----|----------------------------------------------------------------------------------------------------|
| Node Count                              | Yes | Select an appropriate number of nodes based on your business needs.                                                                                                    |
| Single-Node<br>Storage<br>Specification | Yes | Message storage is billed separately, and messages can be retained without limit<br>in the purchased storage capacity. The actual storage usage can be estimated<br>by multiplying the message production traffic by the retention period.                                         |
| VPC                                     | Yes | Bind the domain name of the new cluster's access point to the selected VPC.                                                                                                    |
| Public<br>network<br>access             | No  | TDMQ for RabbitMQ provides 3 Mbps public network bandwidth by default. If you have higher bandwidth requirements, you can make an additional payment to purchase it. For details, see Billing Overview.                                                                            |
| Mirrored<br>Queue                       | No  | We recommend that you enable mirrored queue to ensure the availability. After you enable it, a policy will be generated by default in the policy list in the instance details. You can delete it or customize a new policy to overwrite it. For more information, see Policy List. |
| Cluster Name                            | No  | Enter Cluster Name, which should contain 3-64 characters, can only include digits, letters, hyphens (-), and underscores (_).                                                                                                    |
| Image Queue                             | No  | It is recommended to enable the image queue to ensure availability. Once<br>enabled, a default policy is generated under Instance Details-Policy List, which<br>can be deleted, or overwritten by a Custom New Policy. See Policy List.                                            |
| Tag                                     | No  | Tags are used to categorize and manage resources. For more information, see Tag Overview.                                                                                                    |

4. Select I have read and agree to TDMQ for RabbitMQ Terms of Service and click Buy Now.

5. On the order payment page, click **Pay** and wait 3–5 minutes. Then, you can see the created cluster on the **Cluster** page.

## View The Cluster Status

Last updated : 2025-04-29 15:32:34

### Overview

This document describes how to view the configuration information and health status of a cluster in the TDMQ for RabbitMQ console.

### Directions

1. log in to RabbitMQ Console.

2. In the left navigation bar, select **Cluster** > **Cluster**, after selecting the region, click the ID of the target cluster, on the **Basic Info** page, you can view information such as the cluster's resource overview, health status, basic information, connection method, and Web console access address.

### Health Status Description

TDMQ for RabbitMQ has an inspection program in place for each cluster, which checks the cluster's node status, disk utilization, memory utilization, and other metrics and displays different health status when these metrics exceed certain thresholds as detailed below:

| Metric                   | Threshold (N)      | Status Description |
|--------------------------|--------------------|--------------------|
| Node not started         | -                  | Abnormal           |
| Abnormal node connection | -                  | Abnormal           |
|                          | N ≥ 100 GB         | Healthy            |
| Available disk space     | 50 MB ≤ N < 100 GB | Alarmed            |
|                          | N < 50 MB          | Abnormal           |
|                          | N ≤ 60%            | Healthy            |
| Memory utilization       | 60% < N ≤ 90%      | Alarmed            |
|                          | N > 90%            | Abnormal           |
|                          |                    |                    |

| Socket utilization         | N ≤ 90% | Healthy  |
|----------------------------|---------|----------|
|                            | N > 90% | Abnormal |
| Erlang process utilization | N ≤ 90% | Healthy  |
| Enang process utilization  | N > 90% | Abnormal |
| ED utilization             | N ≤ 90% | Healthy  |
|                            | N > 90% | Abnormal |

# Upgrading Cluster

Last updated : 2025-04-29 14:35:20

### Overview

If the current cluster specifications cannot meet your business needs, you can increase the node specification, node quantity, single-node storage specification, and upgrade from a single availability zone to multiple availability zones in the console.

#### Note:

Currently only support upgrading. To downgrade node specifications, you need to submit a ticket. Downgrading node quantity or single-node storage specification is not supported.

### Directions

1. Log in to the RabbitMQ console.

2. On the left sidebar, select Cluster > Cluster. Then, click Upgrade in the Operation column on the cluster list

page. A pop-up will appear (taking monthly subscription clusters as an example).

3. Select the configuration change type: node specification or disk space.

4. Adjust the specific configuration items. The operation instructions are as follows:

Change Node Specification

Adjust Disk Space

Target Node Specification: Changing the node specification and the number of nodes will involve resource changes and open-source console restarts. It is recommended to configure the multi-node mirror queue in the console before proceeding with the upgrade to avoid service interruptions and data loss during the upgrade process.

Target node count: Can be upgraded to 3, 5, or 7 node counts.

#### Notes:

#### Upgrade from single availability zone to multiple availability zones:

When the number of nodes increases from 1 to 3 or above, and the cluster region supports multiple availability zones, you can choose to configure the cluster to upgrade from a single availability zone to multiple availability zones. In this way, you can achieve cross-AZ disaster recovery deployment for the cluster and enhance cluster stability.

Single-node storage specification: After adjusting the single-node storage, the new storage specification takes effect on all nodes in the cluster.

# **Deleting Cluster**

Last updated : 2025-04-29 14:35:20

### Overview

You can delete a TDMQ for RabbitMQ cluster if you no longer need it.

The lifecycle of a TDMQ for RabbitMQ cluster is the process the cluster goes through from start to release. By properly managing the cluster lifecycle, you can ensure that the applications running in the cluster can provide services efficiently and economically. A cluster has the following status:

| Status           | Status Attribute       | Status Description                                                                                                    |
|------------------|------------------------|----------------------------------------------------------------------------------------------------|
| Creating         | Intermediate<br>status | The cluster is being created.                                                                                                    |
| Running          | Stable status          | The cluster is running normally, indicating that your node status, disk utilization, and other metrics are within the normal range.                                                                                                    |
| Deleting         | Intermediate<br>status | The cluster is being deleted in the console or via APIs.                                                                                                    |
| Isolated         | Intermediate<br>status | The cluster is in the 7-day isolation period after overdue payment.<br>Production and consumption cannot be performed in a cluster in the<br>isolated status, but the data and configurations saved in the cluster will<br>not be deleted. |
| Failed to create | Intermediate<br>status | The cluster is purchased with fees successfully deducted in the console or via APIs but fails to be assigned. In this case, contact us for assistance.                                                                                     |
| Deletion failed  | Stable status          | TDMQ for RabbitMQ fails to release resources after the cluster is manually deleted or isn't renewed within 7 days after expiration.                                                                                                    |

### Directions

#### Manual deletion

1. Log in to the RabbitMQ console.

2. On the left sidebar, select **Cluster** > **Cluster**. Then, click **More** > **Terminate** in the **Operation** column on the cluster list page.

3. In the Delete Confirmation pop-up window, delete the cluster after double confirmation. .

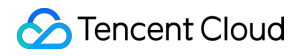

#### Note:

After a cluster is deleted, all its configurations will be cleared and cannot be recovered. Therefore, proceed with caution.

#### Automatic deletion upon expiration or overdue payment

Monthly subscribed instances can be retained in the TDMQ for RabbitMQ console for up to 7 calendar days after they expire or have overdue payments. You can continue to use them if you renew them within 7 days after expiration. For details, see Payment Overdue.

If the TDMQ for RabbitMQ instance is not renewed within 7 days (inclusive) after expiration, its resources will be released at midnight on the 8th day, and data will be cleared and cannot be restored.

#### Note:

Production and consumption cannot be performed in a cluster in the isolated status, but the data and configurations saved in the cluster will not be deleted.

For clusters in the 7-day isolation status, you can go to the console to renew them by clicking **Renew** in the **Operation** column on the cluster list page. Successfully renewed clusters can go back to the running status and be normally used.

# Accessing Native Console

Last updated : 2024-06-26 15:56:25

### Overview

This document describes how to access the open-source RabbitMQ console in the TDMQ for RabbitMQ console.

### Directions

1. Log in to the RabbitMQ console.

2. Select **Cluster** > **Cluster** on the left sidebar, select a region, and click the ID of the target cluster to enter the **Basic Info** page of the cluster.

3. In the Web Console Access Address module, you can perform the following operations:

Enable and disable the public or private network access address.

Log in to the open-source RabbitMQ console by using the **Public Network Access Address**, username, and password.

Click Modify next to the public network access policy to set the console access allowlist.

You can enter multiple IPs or IP ranges and separate them by comma.

All users are denied access to the console by default.

#### Note:

Only /28–/32 subnet masks can be configured for IP ranges. If you want to use the /24 mask, submit a ticket for assistance.

| Edit Public Netwo  | ork Access Policy                                                   | × |
|--------------------|---------------------------------------------------------------------|---|
| Access Policy Type | <ul> <li>Allowlist</li> </ul>                                       |   |
| IP                 | 1                                                                   |   |
|                    | You can enter multiple IPs or IP ranges and separate them by comma. |   |
|                    | Submit Close                                                        |   |

# Add Network Access Policy VPC Network Access

Last updated : 2025-04-29 14:38:51

### Overview

When you purchase a cluster, you select a private network and the corresponding VPC environment (for example, VPC A). This means that only the selected VPC A can access your TDMQ for RabbitMQ service (production data, consumption data, etc.). If you find that other VPC environments (for example, VPC B) need to access the TDMQ for RabbitMQ service in VPC A during subsequent use, you can configure the access method and select the routing policy of the VPC network.

### **Directions**

1. Log in to the TDMQ for RabbitMQ console.

2. Select **Cluster Management** > **Cluster List** in the left sidebar. After selecting a region, click the ID of the target cluster to enter the cluster basic information page.

3. In the Client Access module, click Add Network Access Policy in the upper right corner.

4. In the pop-up window, select **VPC** as the route type and choose the VPC and subnet.

#### Notes:

1. When selecting VPC Network Access, you can specify a designated IP. When changing the access method, the IP can remain unchanged by specifying a designated IP.

2. IP addresses ending with ".1" or ".255" are not allowed to use, as the two are generally the default gateway and broadcast address of the subnet respectively.

5. Click Submit to complete the strategy addition.

# Public Domain Name Access

Last updated : 2025-04-29 14:40:31

### **Application Scenario**

TDMQ for RabbitMQ uses internal network transmission by default. When your consumers or producers are located in a self-built IDC or other cloud services, you can access the data of TDMQ for RabbitMQ via the public network to perform production and consumption. At this point, you need to enable a separate public network route. TDMQ for RabbitMQ currently provides 3 Mbps of free public network bandwidth by default. If you have higher bandwidth requirements, you can make an additional payment to purchase it. For specific prices, please see the Billing Overview.

This document introduces the directions to enable public network routes, adjust public network bandwidth configurations, and delete public network bandwidth in the TDMQ for RabbitMQ console.

#### Notes:

A cluster can have only one public network route.

### Directions

#### Enable Public Network Access and Edit Public Network IP

1. Log in to the TDMQ for RabbitMQ console.

2. Select **Cluster Management** > **Cluster List** in the left sidebar. After selecting a region, click the ID of the target cluster to enter the cluster basic information page.

3. If you have enabled public network access, you can see the specific public network bandwidth in the **Basic Information** module. If you have not enabled public network access, see Step 4.

4. In the **Basic Information** module, click **Enable** next to the public network.

5. In the pop-up window, select the necessary **public network bandwidth**, click **Confirm** and complete the payment. Then return to the console. The public network will be shown as enabling. Wait for the public network to be fully enabled.

6. After the public network is enabled, in the **Client Access** module, you can see that one line of **Public Domain Name Access** already displays information such as public network bandwidth and IP. 7. You can click the **Modify** button under the **Access Policy** attribute of Public Domain Name Access to edit the IP addresses in the public network access policy. The policy supports multiple IPs, with IPs separated by commas, and supports entering IPs and IP ranges.

#### Notes:

Configuration of IP address range currently only supports subnet masks from /28 to /32. For a /24 mask, submit a ticket to apply for whitelisting.

IP cannot be left blank or set to 0.0.0.0.

#### Adjust Public Network Bandwidth Configuration

1. On the cluster basic information page, click **configuration adjustment** next to the public network bandwidth in the basic information module.

2. In the pop-up window, modify the public network bandwidth, click **Confirm** to complete the public network bandwidth configuration adjustment.

#### **Disable Public Network (Delete Public Network Route)**

#### Notes:

Only when the public network bandwidth is 3 Mbps (without additional purchase of public network bandwidth), can you disable public network access. Meanwhile, the public network route will also be deleted.

1. Enter the cluster basic information page. In the **basic information** or **client access** module, click **configuration adjustment** next to the public network bandwidth. First, adjust the public network bandwidth to 3 Mbps.

2. When the public network bandwidth is 3 Mbps, in the **Basic Information** module, click **Disable** next to the public network bandwidth to disable public network access.

# Public Network Bandwidth Management

Last updated : 2024-09-29 10:49:15

### Overview

TDMQ for RabbitMQ uses private network transmission by default. To access it through the public network, you need to open an independent public network route. For detailed directions, see Add Routing Policy. Free public network bandwidth of 3 Mbps is provided by default.

If you require higher bandwidth, TDMQ for RabbitMQ supports public network bandwidth upgrade. You can pay additional fees to purchase it. For detailed pricing, see Billing Overview.

This document describes how to adjust the public network bandwidth configuration and delete public network bandwidth in the TDMQ for RabbitMQ console.

### Directions

#### Adjusting Public Network Bandwidth Configuration

1. Log in to the RabbitMQ console.

2. In the left sidebar, choose **Cluster**, select a region, and click the ID of the target cluster to enter the basic cluster information page.

3. In the Basic Info module, click Adjust Configuration next to the Public Network Bandwidth.

| Adjust Network Bandy     | ridth                                                                                                    |        |         |          |          |         |
|--------------------------|----------------------------------------------------------------------------------------------------|--------|---------|----------|----------|---------|
| Billing Mode             | Monthly subscription                                                                                                    |        |         |          |          |         |
| Public Network Bandwidth | O<br>3                                                                                                    | 999    | -       | 3        | +        | Mbps    |
|                          | TDMQ for RabbitMQ provides 3 Mbps public network bandwidth for free by default. For p<br>upgrade, see <b>Billing Overview </b> | oublic | networl | k bandwi | dth pric | es afte |
|                          |                                                                                                    |        |         |          |          |         |

4. In the pop-up window, modify the public network bandwidth and click **OK**. The public network bandwidth configuration is adjusted.

#### **Deleting Public Network Routes**

#### Note:

Public network access can only be disabled when the public network bandwidth is 3 Mbps (without any additional purchased bandwidth), and the public network routing will also be deleted.

1. Log in to the RabbitMQ Console.

2. In the left sidebar, choose **Cluster**. After selecting the region, click the ID of the target cluster to enter the cluster's basic information page.

3. In the **Basic Info** or **Client Access** module, click **Adjust Configuration** next to the public network bandwidth. First, adjust the public network bandwidth to 3 Mbps.

4. Once the public network bandwidth is set to 3 Mbps, in the **Basic Info** module, click **Close** next to the public network bandwidth to disable public network access.

| Basic Info   |                                   |                 |                                  |
|--------------|-----------------------------------|-----------------|----------------------------------|
| Name         | test01 🧪                          | Model           | 4-core, 8 GB MEM                 |
| ID           | amqp-9nb738e2                     | Node Count      | 3                                |
| Status       | Normal                            | Storage         | 600GB                            |
| Region       | South China(Guangzhou)            | Public Network  | 3Mbps Adjust Configuration Close |
| AZ           | Guangzhou Zone 4 Guangzhou Zone 6 | Billing Mode    | Monthly subscription             |
| Description  | - /                               | Туре            | Exclusive Edition                |
| Resource Tag | No tag                            | Creation Time   | 2024-09-19 18:45:25              |
| nesource nag |                                   | Expiration Time | 2024-10-19 18:56:04              |
| Version      | 3.8.30                            |                 |                                  |

# **Connecting to Prometheus**

Last updated : 2024-06-26 15:56:25

### Overview

TDMQ for RabbitMQ clusters currently provide Prometheus to scrape the metric information of nodes, including basic monitoring metrics such as queue, channel, and connection, as well as the metrics exposed by the broker's JMX.

### Directions

1. Log in to the RabbitMQ console.

2. Select **Cluster** > **Cluster** on the left sidebar, select a region, and click the ID of the target cluster to enter the **Basic Info** page of the cluster.

3. Click **Obtain Monitoring Target** in the top-right corner of the **Other Information** > **Monitor Instance with Prometheus** module and select the VPC and subnet.

| etwork | vpc-fs6qq7yn   clue-test   10.0.( 💌           | subnet-8ah6a7rs   test   10.0.2. 💌   |
|--------|-----------------------------------------------|--------------------------------------|
|        | If no suitable networks are available, subnet | you can create a VPC 🗹 or 3>create a |

4. Click **Submit** to get the set of monitoring targets.

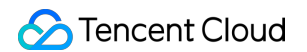

| onitor Instance with Promethe | eus                                                                                     | Obtain Monitoring Ta |
|-------------------------------|-----------------------------------------------------------------------------------------|----------------------|
| jmx exporter                  | node exporter                                                                           | Operation            |
| 10.0.2.14:7001                | rabbit@rabbitmq-broker-0.rabbitmq-broker-internal.amqp-gawpazk2.svc.cluster.local:15692 |                      |
| 10.0.2.14:7002                | rabbit@rabbitmq-broker-1.rabbitmq-broker-internal.amqp-gawpazk2.svc.cluster.local:15692 | Delete               |
| 10.0.2.14:7003                | rabbit@rabbitmo-broker-2.rabbitmo-broker-internal.amgp-gawpazk2.svc.cluster.local;15692 |                      |

5. Download Prometheus and configure the monitoring scrape address.

5.1 Enter the directory of the Prometheus package and run the following command to decompress it.

```
tar -vxf prometheus-2.30.3.linux-amd64.tar.gz
```

5.2 Modify the prometheus.yml configuration file by adding the jmx\_exporter and node\_exporter scrape tasks.

```
scrape_configs:
  # The job name is added as a label `job=<job_name>` to any timeseries scraped fro
  - job_name: "prometheus"
    # metrics_path defaults to '/metrics'
    # scheme defaults to 'http'.
    static_configs:
      - targets: ["localhost:9090"]
  - job_name: "broker-jmx-exporter"
    scrape_interval: 5s
   metrics_path: '/metrics'
    static_configs:
      - targets: ['10.x.x.0:60001','10.x.x.0:60003','10.x.x.0:60005']
        labels:
           application: 'broker-jmx'
  - job_name: "broker-node-exporter"
    scrape_interval: 10s
   metrics_path: '/metrics'
    static_configs:
       - targets: ['10.x.x.0:60002','10.x.x.0:60004','10.x.x.0:60006']
         labels:
           application: 'broker-node'
```

Here, broker-jmx-exporter is the tag configured for the jmx metric of the broker scraped by Prometheus, Targets contains the information of the mapped port, broker-node-exporter is the tag configured for the basic metrics of the node of the scraped broker, and scrape\_interval is the frequency of scraping metric data. 5.3 Start Prometheus.

./prometheus --config.file=prometheus.yml --web.enable-lifecycle

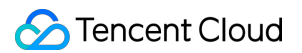

5.4 Open the UI provided by Prometheus to check whether the connected targets are normal by entering http://localhost:9090 in the browser for example.

| Prometheus Alerts Graph                                                                                              | Status - Help Classic Ul                                                                                                   |                                                     | ġ    | • (           | 0      |
|----------------------------------------------------------------------------------------------------|----------------------------------------------------------------------------------------------------|-----------------------------------------------------|------|---------------|--------|
| Use local time Enable qu<br>C Expression (press Shift+Ent<br>Table Graph<br>C Evaluation time<br>No data queried yet | Runtime & Build Information<br>TSDB Status<br>Command-Line Flags<br>Configuration<br>Rules<br>Targets<br>Service Discovery | ete 🛛 Use experimental editor 🗹 Enable highlighting | ♥ Er | nable<br>Exec | linter |
| Add Panel                                                                                                    |                                                                                                    |                                                     | Rem  | 10ve F        | Panel  |

5.5 Confirm that all targets are in UP status.

| Prometheus Alerts Graph Status - Help Classic Ul |       |                                                                                   |             |                    |  |  |  |
|--------------------------------------------------|-------|-----------------------------------------------------------------------------------|-------------|--------------------|--|--|--|
| Targets                                          |       |                                                                                   |             |                    |  |  |  |
| All Unhealthy Collapse All                       |       |                                                                                   |             |                    |  |  |  |
| broker-jmx-exporter (2/2 up) show less           |       |                                                                                   |             |                    |  |  |  |
| Endpoint                                         | State | Labels                                                                            | Last Scrape | Scrape<br>Duration |  |  |  |
| http://10.0 60003/metrics                        | UP    | application="broker-jmx" instance="10.0.1.176:60003"<br>job="broker-jmx-exporter" | 7.171s ago  | 0.819ms            |  |  |  |
| http://10.0 :60001/metrics                       | UP    | application="broker-jmx" instance="10.0.1.176:60001" job="broker-jmx-exporter"    | 5.206s ago  | 1.464ms            |  |  |  |
| broker-node-exporter (1/1 up) show less          |       |                                                                                   |             |                    |  |  |  |
| Endpoint                                         | State | Labels                                                                            | Last Scrape | Scrape<br>Duration |  |  |  |
| http://10. :60002/metrics                        | UP    | application="broker-node" instance="10.0.1.176:60002" job="broker-node-exporter"  | 4.241s ago  | 8.333ms            |  |  |  |

If the targets are in DOWN status, check whether the network is accessible or check the Error option at the end of the status bar for the cause.

5.6 Query the monitoring metric data.

Click Graph, enter a metric name such as node\_memory\_MemAvailable\_bytes, and click Execute to view
the monitoring data.

| Prometheus Alerts Graph Status - Help Clas | sic UI |                                                                                       |             |                    |
|--------------------------------------------|--------|---------------------------------------------------------------------------------------|-------------|--------------------|
| Targets                                    |        |                                                                                       |             |                    |
| All Unhealthy Collapse All                 |        |                                                                                       |             |                    |
| broker-jmx-exporter (2/2 up) show less     |        |                                                                                       |             |                    |
| Endpoint                                   | State  | Labels                                                                                | Last Scrape | Scrape<br>Duration |
| http://10.0 60003/metrics                  | UP     | application="broker-jmx" instance="10.0.1.176:60003" job="broker-jmx-exporter"        | 7.171s ago  | 0.819ms            |
| http://10.0 :60001/metrics                 | UP     | application="broker-jmx" instance="10.0.1.176:60001"<br>job="broker-jmx-exporter"     | 5.206s ago  | 1.464ms            |
| broker-node-exporter (1/1 up) show less    |        |                                                                                       |             |                    |
| Endpoint                                   | State  | Labels                                                                                | Last Scrape | Scrape<br>Duration |
| http://10. :60002/metrics                  | UP     | application="broker-node"   instance="10.0.1.176:60002"<br>job="broker-node-exporter" | 4.241s ago  | 8.333ms            |

# Node Management

Last updated : 2024-06-26 15:56:25

### Overview

The node management page displays the list of all nodes in the current cluster and node status metrics. This document describes how to view the node list in the TDMQ for RabbitMQ console.

### Prerequisites

You have created a cluster as instructed in Cluster Management.

### Directions

#### Viewing a node

1. Log in to the RabbitMQ console.

2. Select **Cluster** > **Cluster** on the left sidebar, select a region, and click the ID of the target cluster to enter the **Basic Info** page of the cluster.

3. In the **Basic Information** tab, by selecting the top **Node** Tab, you can view the node information of the current cluster.

| Basic Info                         | Monitoring                           | Node          | Vhost    | User and Permission | Smart Inspection   | Change Record | d Plugin Management |                 |
|------------------------------------|--------------------------------------|---------------|----------|---------------------|--------------------|---------------|---------------------|-----------------|
|                                    |                                      |               |          |                     |                    | Search by     | y name              | Q¢              |
| Node                               |                                      |               |          | Status T            | Disk Utilization 💲 | Erlang Proce  | esses Memory        | Operation       |
| rabbit@rabbitmq<br>gawpazk2.svc.cl | q-broker-0.rabbitmq-<br>luster.local | broker-intern | al.amqp- | Online              | 0.000%             | 451           | 0                   | View monitoring |
| rabbit@rabbitmo<br>gawpazk2.svc.cl | q-broker-1.rabbitmq-<br>luster.local | broker-intern | al.amqp- | Online              | 0.000%             | 450           | 0                   | View monitoring |
| rabbit@rabbitmo<br>gawpazk2.svc.cl | q-broker-2.rabbitmq-<br>luster.local | broker-intern | al.amqp- | Online              | 0.000%             | 451           | 0                   | View monitoring |
| Total items: 3                     |                                      |               |          |                     |                    |               | 20 💌 / page 🛛 🛤 🖪   | 1 / 1 page >    |

#### Note:

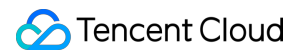

On the node list page, click **View monitoring** in the **Operation** column to view the detailed monitoring information of the corresponding node.

# **Vhost Management**

Last updated : 2025-04-29 11:17:44

### Overview

Virtual host (vhost) is a resource management concept in TDMQ for RabbitMQ. It is used for logical isolation.

Exchanges and queues of different vhosts are isolated from each other.

Generally, different business scenarios can be isolated by vhost and configured with dedicated settings, such as message retention period.

This document describes how to create multiple vhosts in TDMQ for RabbitMQ so as to use the same TDMQ for RabbitMQ cluster in different scenarios.

#### Note:

Exchange and queue names must be unique in the same vhost.

### Prerequisites

You have created a cluster as instructed in Cluster Management.

### Directions

#### **Creating vhost**

1. Log in to the RabbitMQ console.

2. In the left sidebar, choose Cluster Management > Vhost, click Create to enter the Create Vhost page.

3. In the Create Vhost window, configure the vhost attributes:

Vhost Name: Enter the vhost name, which cannot be modified after creation and can contain 1–64 letters, digits, "-", and " ".

Image queue: It is recommended to enable the image queue to ensure availability. This image queue can replicate the messages across multiple nodes in the RabbitMQ cluster, ensuring that messages in the queue are not lost in case of a node failure. (It cannot be enabled in a single-node cluster.) For specific parameters, see Default Mirroring Policy. Remarks: Enter the vhost remarks.

4. Click Submit.

Next steps: You can create an exchange and queue in the vhost to produce and consume messages.

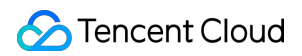

#### Viewing a vhost

On the vhost list page, click the ID of the target vhost to enter the **Basic Info** page, which is divided into two modules: Overview

Queue Count: The number of queues under the current vhost.

Exchange Count: The number of exchanges under the current vhost.

Channel Count: The number of channels under the current vhost.

User Count: The number of users under the current vhost.

Number of heaped messages: The number of the heaped messages under the current Vhost.

Production rate: The production rate of the current Vhost.

Consumption rate: The consumption rate of the current Vhost.

#### **Connection List**

The information of connections under the current vhost and the number of channels of each connection.

#### Modifying a vhost

The trace plugin can be toggled on/off on the vhost list page.

The Trace plugin can be enabled and disabled on the Vhost list page. It is recommended to use the Trace plugin for small-traffic verification or troubleshooting scenarios, and it is not advised to enable it when the cluster's TPS exceeds 10,000. Please readMessage Query.

1. On the Vhost list page, click Edit in the Operation column of the target vhost to enter the editing page.

2. Modify the description and click **Submit**.

#### **Deleting a vhost**

You can modify the description of a vhost in the following steps:

1. On the Vhost list page, click Delete in the Operation column.

2. In the deletion confirmation pop-up window, click **Delete**.

#### Note:

After a vhost is deleted, all the configurations under it will be cleared and cannot be recovered.

# Exchange Management

Last updated : 2024-09-10 14:51:00

### Overview

A producer sends a message to an Exchange, which subsequently routes the message to one or more queues based on its attributes or content (or discards it). Then, a consumer pulls it from the Queue to consume it. This document describes how to create, delete, and query an Exchange in the TDMQ for RabbitMQ console.

### Prerequisites

You have created a corresponding vhost as instructed in Vhost Management.

### Directions

#### **Creating an Exchange**

1. Log in to the RabbitMQ console.

2. In the left sidebar, choose **Cluster Management** >\*\*\*\***Exchange** tab, select a Vhost, and click **Create** to enter the Creating Exchange page.

3. In the **Create Exchange** dialog box, enter the following information:

5

| Current Vhost        | (AMQP default vhost)                                                     |                                                                                                    |
|----------------------|--------------------------------------------------------------------------|----------------------------------------------------------------------------------------------------|
| Exchange Name *      | Please enter the name                                                    |                                                                                                    |
|                      | This field is required. Please en                                        | er 1-64 letters, digits, or symbols (".", "-", or "_").                                                                       |
| Route Type *         | direct                                                                   | Ŧ                                                                                                    |
|                      | For route type descriptions, see                                         | Route Type 🗹                                                                                                    |
| Durable              |                                                                          |                                                                                                    |
|                      | If this option is enabled, the exc<br>will disappear after the service r | hange will still exist after the service is restarted; if it is disabled, the exchan<br>estart and needs to be created again. |
| AutoDelete           |                                                                          |                                                                                                    |
|                      | If this option is enabled, the exc                                       | hange will be automatically deleted when the last queue bound to it is delet                                                  |
| Internal             |                                                                          |                                                                                                    |
|                      | If this option is enabled, this exc                                      | hange cannot be directly used by producers but bound with other exchang                                                       |
| Exchange Description | Please enter the description                                             |                                                                                                    |
|                      |                                                                          |                                                                                                    |
|                      |                                                                          |                                                                                                    |
|                      | Up to 128 characters                                                     |                                                                                                    |

Exchange Name: Enter the exchange name, which cannot be modified after creation and can contain 1–64 letters, digits, hyphens, and underscores.

Routing Type: Select a routing type (direct, fanout, topic, or header), which cannot be changed after creation. For more information, see Exchange.

Direct: A direct Exchange will route messages to the Queue with the BindingKey exactly matching the RoutingKey.

Fanout: A fanout Exchange will route messages to all queues bound to it.

Topic: A topic Exchange supports multi-condition match and fuzzy match, which means that messages will be routed to the Queue bound to it by using routing key pattern match and string comparison.

Header: A header Exchange has nothing to do with Routing Key and matches messages by the Headers attribute. Before the Queue is bound to a Headers Exchange, declare a map key-value pair to implement the binding between the message queue and Exchange. When a message is sent to RabbitMQ, the Headers attribute of the message will be obtained to match the key-value pair specified during the Exchange binding, and the message will be routed to the queue only if there is a full match.

Durable: If this option is set to true, the Exchange will still exist after the service is restarted; if it is set to

false , the exchange will disappear after the service is restarted and needs to be created again.

AutoDelete: If this option is set to true, when the last queue bound to the Exchange is deleted, the Exchange will be deleted automatically.

Internal: If this option is set to true, the Exchange cannot be directly used by Producers but can only be bound to other Exchanges.

Exchange Description: Enter the exchange description of up to 128 characters.

Add Alternate Exchange: It is optional, and no alternate Exchange is used by default. Messages that are sent to the primary Exchange but cannot be routed will be sent to the alternate Exchange specified here.

#### Note:

The console will soon support the X-Delayed-Message routing type. If you need to use it, first create it in the opensource console - Exchanges (For detailed directions on how to log in and access the RabbitMQ open-source console, see Accessing Native Console). When creating it, you need to specify the x-delayed-type for Arguments, as shown in the example below:++

| <ul> <li>Add a new e</li> </ul> | xchange                  |        |          |
|---------------------------------|--------------------------|--------|----------|
| Virtual host:                   |                          |        |          |
| Name:                           | test-exchange *          | c      |          |
| Type:                           | x-delayed-message ~      |        |          |
| Durability:                     | Durable ~                |        |          |
| Auto delete: ?                  | No v                     |        |          |
| Internal: ?                     | No v                     |        |          |
| Arguments:                      | x-delayed-type =         | direct | String ~ |
|                                 | =                        |        | String ~ |
|                                 | Add Alternate exchange ? |        |          |
| Add exchange                    |                          |        |          |

Note that the X-Delayed-Message type is not a built-in type of RabbitMQ. It requires the rabbitmq\_delayed\_message\_exchange plugin to be enabled. For details, see Plugin Management. 4. Click **Submit**, and you can see the created exchange in the exchange list.

#### Editing an exchange

- 1. In the exchange list, click **Edit** in the **Operation** column of the target exchange.
- 2. In the pop-up window, you can edit the exchange description.
- 3. Click Submit.

#### **Deleting an exchange**

- 1. In the exchange list, click **Delete** in the **Operation** column of the target exchange.
- 2. In the pop-up window, click **Delete**.

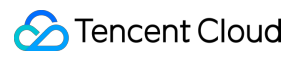

#### Note:

After an exchange is deleted, all the configurations under it will be cleared and cannot be recovered.

# Queue Management

Last updated : 2025-04-29 11:17:44

### Overview

A queue is used to store messages. Each message will be put into one or more queues. Producers produce messages and deliver them to queues, and consumers pull messages from queues for consumption. Multiple consumers can subscribe to the same queue. In this case, messages in the queue will be evenly distributed to such consumers for processing, rather than making each consumer receive and process all the messages. This document describes how to create, delete, and query a queue in the TDMQ for RabbitMQ console.

### Prerequisites

You have created a vhost as instructed in Vhost Management > Creating a vhost.

### Directions

#### Creating a queue

#### Note:

The creation of regular queues or quorum queues is supported. You can click the following tabs to view the creation methods of different types of queues.

regular queue: Primarily used for high-performance, low-delay scenarios, suitable for situations with high message throughput.

Quorum Queue: Focus on data security and consistency, suitable for scenarios with high requirements for message reliability.

Regular queue

Quorum queue

1. Log in to the RabbitMQ console.

2. In the left sidebar, select **Cluster > Queue** tab, choose a Vhost, then click **Create** to enter the Create Queue page.

3. Enter the basic information of the queue.

Queue Name: Enter the queue name, which cannot be modified after creation and can contain 3–64 letters, digits, hyphens, and underscores.

Type: Regular queue.

Durable: Set whether the queue performs persistence.

Node: Select the node where the queue resides.

AutoDelete: After this feature is enabled, the queue will be deleted immediately after its last consumer unsubscribes from it.

Queue Remarks: Enter the queue remarks of up to 128 characters.

4. Click **Next** to configure common parameters.

Message TTL: Messages in the queue will be discarded/sent to the dead letter exchange after the specified time elapses.

Auto expire: The queue will be deleted if it is not used (accessed) within the specified time.

Max length: The maximum number of messages that the queue can contain.

Max length bytes: The upper limit of the queue's storage capacity. If it is reached, messages will be processed according to Overflow behaviour .

Overflow behaviour: When the queue capacity reaches the upper limit, the message at the beginning of the queue will be discarded.

drop-head: Discard the messages at the head of the queue when the queue reaches its capacity limit.

reject-publish: When the queue reaches its capacity limit, reject the release of new messages and mark the release operation as failed.

reject-publish-dlx: When the queue reaches the capacity limit, reject the publishing of new message and send the messages to the Dead Letter Exchange (dlx).

Dead Letter Exchange: A message will be delivered to the dead letter exchange if it is not acknowledged within the TTL.

5. Click **Next** to configure other advanced options.

Single active consumer: If this option enabled, it is necessary to ensure that there must be only one consumer consuming from the queue at a time.

Maximum priority: Configure the maximum priority of messages in this queue.

Lazy mode: If this option is enabled, the queue will preferably store pushed messages on the disk to reduce the memory usage.

Master locator: Configure the allocation method of the node where the master is located if the mirrored queue is configured.

min-masters: The node hosting the minimum number of masters will be selected as the node where the master of the current queue is located if the mirrored queue is configured.

client-local: The node the client that declares the queue is connected to will be selected as the node where the master of the current queue is located if the mirrored queue is configured.

random: A random node will be selected as the node where the master of the current queue is located if the mirrored queue is configured.

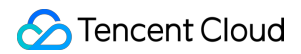

#### 6. Click Submit.

1. Log in to the RabbitMQ console.

2. In the left navigation bar, Select **Cluster > Queue** tab, choose a vhost, and click **Create** to enter the **Create Queue** page.

3. Enter the basic information of the queue.

Queue Name: Enter the queue name, which cannot be modified after creation and can contain 3–64 letters, digits, hyphens, and underscores.

Type: Quorum queue.

Node: Select the node where the queue resides.

Queue Remarks: Enter the queue remarks of up to 128 characters.

4. Click **Next** to configure common parameters.

Auto expire: The queue will be deleted if it is not used (accessed) within the specified time.

Max length: The maximum number of messages that the queue can contain.

Max length bytes: The upper limit of the queue's storage capacity. If it is reached, messages will be processed according to Overflow behaviour .

Delivery Limit: The allowed retry count when message delivery in the queue fails.

Overflow behaviour: When the queue capacity reaches the upper limit, the message at the beginning of the queue will be discarded.

drop-head: Discard the messages at the head of the queue when the queue reaches its capacity limit.

reject-publish: When the queue reaches its capacity limit, reject the release of new message and mark the release operation as failed.

Dead letter policy: Options include at-most-once and at-least-once. The at-least-once can only be selected when the overflow behavior is set to reject-publish.

Dead letter Exchange: A message will be delivered to the dead letter exchange if it is not acknowledged within the TTL.

5. Click **Next** to configure other advanced options.

Single active consumer: If this option enabled, it is necessary to ensure that there must be only one consumer consuming from the queue at a time.

Max in memory length: The maximum number of messages in the quorum queue memory.

Max in memory bytes: The maximum total message size (in bytes) in the quorum queue.

Initial Cluster Size: The initial cluster size of the Quorum queue.

Leader Locator: Options include client-local and balanced. If network latency significantly affects performance, client-local policy can be selected; if you need to balance the load across nodes, balanced policy can be selected.

6. Click **Submit**.

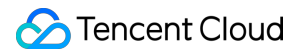

#### Viewing queue details

In the **Queue** list, click the ID of the target queue to view its details.

You can view:

Basic Info: Queue type, online consumer, dead letter exchange, and AutoDelete status. Click More Advanced

**Options** to view all parameter settings of the queue.

Consumer list: Information of consumers subscribed to this queue.

#### Viewing binding

Binding relationship: The routing relationships bound to this Queue.

#### Editing a queue

- 1. In the queue list, click **Edit** in the **Operation** column of the target queue.
- 2. In the pop-up window, edit the queue information.
- 3. Click **Submit**.

#### **Deleting a queue**

1. In the queue list, click **Delete** in the **Operation** column of the target queue.

2. In the pop-up window, click **Delete**.

#### Note:

After a queue is deleted, all the configurations under it will be cleared and cannot be recovered.

# Binding

Last updated : 2024-09-10 14:49:23

### Overview

This document describes how to establish or cancel a binding between an exchange and a queue in the TDMQ console.

### Prerequisites

You have created an exchange as instructed in Exchange Management. You have created a queue as instructed in Queue Management.

### Directions

#### Creating a binding

There are multiple entries to bind routing relationships:

Entry 1: In the left sidebar, choose **Cluster Management > Exchange** list, and click **bind routing** in the operation bar of the target Exchange.

Entry 2: In the left sidebar, choose **Cluster Management > Queue** list, and click **bind routing** in the operation bar of the target Queue.

Entry 3: In the left sidebar, choose **Cluster Management** > **Vhost**, and click the ID of the target Vhost. At the top of the page, select **Exchange** or **Queue** tab, and click **bind routing** in the operation bar of the target Queue. In the pop-up window for creating a binding relationship, set the source Exchange, binding Key, binding target type and binding target, and click **Submit** to complete the binding process.

| Create Binding      |                                                               | × |
|---------------------|---------------------------------------------------------------|---|
| Current Vhost       | (AMQP default vhost)                                          |   |
| Source Exchange *   | amq.direct 💌                                                  |   |
| Binding Key *       |                                                               |   |
|                     | It can only contain 1-255 letters, digits, and symbols (@#*). |   |
| Binding Target Type | Exchange Queue                                                |   |
| Dinding Target +    | tdmg trace handle                                             |   |

#### Unbinding

1. In the binding list, click **Unbind** in the **Operation** column of the target binding.

2. In the pop-up window, click **Delete**.

#### Note:

Once deleted, the route will no longer be available and cannot be recovered.

# User and Permission Management

Last updated : 2024-10-18 17:37:45

### Glossary

User is the smallest unit for dividing permissions within a TDMQ for RabbitMQ cluster. You can grant users the permissions of configuration and read/write under different vhosts.

User password is an authentication method. You can add a username and password in a client to access TDMQ for RabbitMQ clusters for message production/consumption.

Permission refers to your operation permission for exchanges and queues under a vhost, including configuration and read/write. The configuration permission controls declaring and deleting exchanges and queues. The read/write permission control reading messages from queues, sending messages to exchanges, and binding queues to exchanges.

### Use Limits

There can be up to 20 users in a cluster.

### Use Cases

You need to securely use TDMQ for RabbitMQ to produce/consume messages.

You need to set production/consumption permissions of different vhosts for different users.

For example, your company has departments A and B, and department A's system produces transaction data and department B's system performs transaction data analysis and display. In line with the principle of least privilege, two users can be created to grant department A only the permission to produce messages to the transaction system vhost and grant department B only the permission to consume messages. This helps greatly avoid problems caused by unclear division of permissions, such as data disorder and dirty business data.

### Directions

#### Adding a user

Every cluster has a user named "admin" by default. You can configure permissions for this default user or create new users as needed.
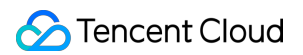

#### 1. Log in to the RabbitMQ console.

2. Select **Cluster** > **Cluster** on the left sidebar, select a region, and click the ID of the target cluster to enter the **Basic Info** page of the cluster.

3. Select the User and Permission tab at the top of the page and click Create User on the User Management tab.

4. On the **Create User** page, enter the username, password, and description:

Username: Cannot be empty, should not only contain (.), must be 1-64 characters long, and can only include letters, digits, periods (.), hyphens (-), and underscores (\_\_\_).

Password: Cannot be empty, must be 8-64 characters long, and must include at least two of the following: lowercase letters, uppercase letters, digits, special characters  $[() \sim !@#\$\%^&*_=|{}[]:;',.?]$ .

Role: Select the user role.

| Role          | Permission Description                                                                                                    |
|---------------|----------------------------------------------------------------------------------------------------|
| none          | Unable to log in to the Web console, typically applies to normal producers and consumers.                                                                                                    |
| management    | Web console;<br>Can view Vhosts under their name, as well as queues, exchanges, and bindings within;<br>Can view and close channels and connections under their name.                                    |
| policymaker   | On the basis of all Management rights:<br>Can view, modify, and delete policies and parameters of Vhosts under their name.                                                                               |
| monitoring    | On the basis of all Management rights:<br>Can view all Vhost, connection, and channel lists;<br>Can view node-related information (such as disk usage, memory usage, number of<br>processes.).           |
| administrator | Super Administrator, on the basis of all rights in Policymaker and Monitoring:<br>Can create and delete Vhost;<br>Can view, create, and delete users and permissions;<br>Close other users' connections. |

Description (optional): Enter a user description.

5. Click Submit.

>

| Username *         | Please enter the name                                                                                                    |                                   |
|--------------------|----------------------------------------------------------------------------------------------------|-----------------------------------|
|                    | It cannot be empty, and you cannot only enter ".". It should contain 1 to 64 character "-", and "_".                                                           | ers, including letters, digits, " |
| Password *         | Please enter user password 💋                                                                                                    |                                   |
|                    | This field is required and must contain 8-64 characters in at least two of the followi uppercase letters, digits, and symbols (()`~!@#\$%^&*_= {}[:;',.?/).    | ing types: lowercase letters,     |
|                    | Please keep your password properly and remember it.                                                                                                    |                                   |
| Confirm Password * | Please enter the user password again Ø                                                                                                    |                                   |
|                    | This field is required and must contain 8-64 characters in at least two of the following uppercase letters, digits, and symbols (()`~!@#\$%^&*_= {}[]:;',.?/). | ing types: lowercase letters,     |
| Role               | administrator 💌                                                                                                    |                                   |
|                    | For permission description for different roles, see Documentation 🗹                                                                                            |                                   |
| Description        | Please enter the description                                                                                                    |                                   |
|                    |                                                                                                    |                                   |
|                    |                                                                                                    |                                   |

#### Configuring a permission

1. On the User and Permission tab, select the Permission List tab and click Configure Permission.

2. On the **Configure Permission** page, select the target vhost and user and set permission rules.

Permission rules can match resources through **regex**. For example, if you select **Configuration** and enter "test.-\*" in the input box, then the user will be granted the permission to configure all resources with a name starting with "test-" under the current vhost.

| Vhost *      | (AMQP default vho     | st) v                                               |  |
|--------------|-----------------------|-----------------------------------------------------|--|
|              | No vhost is available | ? Please go to the <b>Vhost </b> tab to create one. |  |
| Username *   | admin                 | T                                                   |  |
| Permission 🛈 | Configuration         | If this option is selected, the defau               |  |
|              | read                  | If this option is selected, the defau               |  |
|              | write                 | If this option is selected, the defau               |  |
|              | For more permission   | type information, see here 🛂                        |  |

#### 3. Click Submit.

4. Add the username and password to the client parameters. For directions on how to add the token parameters to the client code, see Spring Boot Starter (the parameters in this document are the username and password).

5. Check whether the permission is effective. You can run the configured client to access the exchange and queue resources in the vhost and produce/consume messages according to the configured permission. Check whether a no permission error is reported, and if not, the permission has been configured successfully.

#### **Deleting a permission**

Before deleting a permission, make sure that the current business no longer uses the user to produce/consume messages; otherwise, a client exception may occur due to the failure to produce/consume messages.

1. In the **User and Permission** tab, click **Delete** in the **Operation** column of the target user.

2. In the pop-up window, click **Delete**.

# Policy List Custom Policy

Last updated : 2025-04-29 15:56:25

# Overview

In RabbitMQ message queue, besides forced attributes such as durable and Exclusive, when creating a Queue or an Exchange, you can configure some optional attributes to obtain different features, such as x-message-ttl, x-expires, and x-max-length.

However, once the attribute parameters set for a Queue or an Exchange via RabbitMQ client are successfully set, they cannot be changed unless the original Queue or Exchange is deleted and a new one is created.

A policy is a special use of runtime parameters that supports dynamically modifying some attribute parameters. Policies are aimed at the Vhost level, and a policy can match one or more Queues or Exchanges, facilitating batch management. This solves the problem that Exchanges and Queues created by RabbitMQ clients cannot be modified, and greatly enhances the flexibility of the application.

This article introduces the directions to create a custom policy on the console.

# Directions

## Creating a Policy

When you create a cluster, if mirrored queue is enabled, there will be a default policy under the **Policy** tab in the console, which can be deleted, and you can also recreate or modify the policy.

1. Log in to the RabbitMQ Console.

2. In the left sidebar, choose Vhost, choose the region, then click the target Vhost's ID to enter the Basic Info page.

3. Click Policy > Create Policy, and fill in the basic information of the policy.

#### **Basic Settings**

| Parameter     | Description                                                             |
|---------------|-------------------------------------------------------------------------|
| Current Vhost | Indicates which Vhost is being created an image policy for              |
| Policy Name   | 1 - 64 characters, only comprising of digits, letters, ".", "-" and "_" |

| Match Mode           | A regular expression used to match related Queues or Exchanges. Commonly used match<br>mode regular expressions can be found in:<br>.*: Match all queues or exchanges under this Vhost.<br>^test.*: Matches all Queues or Exchanges whose names start with "test" under this Vhost.<br>.*test.*: Matches all Queues or Exchanges whose names contain "test" under this Vhost.<br>.*test\$: Matches all Queues or Exchanges whose names end with "test" under this Vhost. |
|----------------------|----------------------------------------------------------------------------------------------------|
| Policy type          | Select a custom policy.                                                                                                    |
| Application<br>Scope | is used to specify the scope where the current Policy takes effect<br>Exchanges And Queues: Act on all Queues or Exchanges that match the Pattern.<br>Queues: Act on all Queues that match the Pattern.<br>Exchanges: Act on all Exchanges that match the Pattern.                                                                                                    |
| Priority             | Define the priority of a policy, ranging from 0 to 255. If multiple policies act on the same Queue or Exchange, only the Policy with the highest priority number will be useful.                                                                                                    |

## Strategy definition

You can select the necessary strategy definition fields yourself, as shown in the figure below.

The following are the fields supported by the current cloud console. For more fields, please go to the open-source console to create.

| Field<br>Classification | Field Name            | Meaning                                                                                                    | Data Type<br>Restriction |
|-------------------------|-----------------------|----------------------------------------------------------------------------------------------------|--------------------------|
| Queues (All<br>Types)   | Max Length            | The maximum number of messages allowed in<br>the queue. When the number of messages in the<br>queue reaches this limit, old messages will be<br>deleted or new messages will be denied according to<br>the Overflow Behaviour setting. | Number                   |
|                         | Max Length Bytes      | The maximum total message bytes allowed in<br>the queue. When the total message bytes in the<br>queue reach this limit, old messages will be deleted<br>or new messages will be denied according to the<br>Overflow Behaviour setting. | Number                   |
|                         | Overflow<br>Behaviour | The handling method when the queue reaches<br>the maximum length or maximum byte limit.<br>Valid values:<br>drop-head: Delete old messages at the head of the<br>queue<br>reject-publish: Reject newly published messages              | String                   |

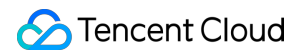

|                     | Auto Expire             | The auto-expiration time of the queue. The unit<br>is milliseconds. When the queue is not accessed (for<br>example, no messages are published, consumed, or<br>the queue status is checked) within this time, the<br>queue will be deleted.                                                                                                    | Number             |
|---------------------|-------------------------|----------------------------------------------------------------------------------------------------|--------------------|
|                     | Dead letter<br>exchange | <b>Dead-letter exchange.</b> When a message is deleted due to exceeding TTL, reaching the queue maximum length, or being rejected by the consumer, these messages will be sent to the designated dead-letter exchange.                                                                                                    | String             |
|                     | Dead letter routing key | <b>Dead letter routing key.</b> This routing key can be used for routing when a message is sent to the dead letter exchange.                                                                                                    | String             |
| Queues<br>[Classic] | Message TTL             | <b>Message Time to Live (TTL).</b> The unit is<br>milliseconds. This value defines the maximum<br>duration a message can stay alive in the queue.<br>When the message's survival time in the queue<br>exceeds this value, the message will be deleted. If<br>the message is consumed (and confirmed) by the<br>consumer or republished to other queues, the timer<br>will be reset.                                                                          | Number             |
|                     | Lazy mode               | <b>Lazy mode.</b> After enabling this mode, RabbitMQ will store messages in the queue to disk as much as possible to reduce memory usage.                                                                                                    | String<br>("lazy") |
| Queues<br>[Quorum]  | Max in memory<br>length | maximum unacknowledged messages allowed for each consumer before confirmation                                                                                                    | Number             |
|                     | Max in memory<br>bytes  | The maximum total number of bytes of memory<br>allowed in the queue. When the total number of<br>bytes occupied by messages in the queue reaches<br>this limit, RabbitMQ will attempt to write messages<br>that exceed the limit to disk to reduce memory<br>usage. Please note that this setting may be not<br>applicable to queues with Lazy mode enabled,<br>because in lazy mode, RabbitMQ will save<br>messages to disk as much as possible by default. | Number             |
|                     | Delivery limit          | maximum unacknowledged messages allowed for each consumer before confirmation                                                                                                    | Number             |
| Exchanges           | Alternate<br>exchange   | <b>Standby switch.</b> When a message cannot be routed to any queue (for example, there is no                                                                                                    | String             |

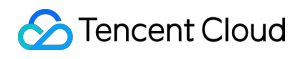

|  | matching routing key or queue), the message will be |  |
|--|-----------------------------------------------------|--|
|  | sent to the designated standby switch.              |  |

4. Click **Complete** to finish policy creation. You can see the created policy in the policy list.

### **Editing a Policy**

- 1. In the policy list, click Edit in the target policy operation column.
- 2. In the pop-up window, edit the policy information.
- 3. Click **Complete** to complete the modification.

#### **Deleting the Policy**

- 1. In the policy list, find the policy that needs to be deleted and click **Delete** in the Action column.
- 2. In the pop-up dialog box, click **Delete** to complete the deletion.

## **Image Policy**

Last updated : 2025-04-29 15:30:06

## **Operation Background**

To improve the reliability and fault tolerance of the RabbitMQ cluster, when users create a RabbitMQ cluster or a new Vhost (with at least three cluster nodes), we provide users with the option to enable "mirrored queues". This mirrored queue can replicate messages in the queue across multiple nodes in the RabbitMQ cluster, ensuring that messages in the queue will not be lost if a node fails.

## Use Limits

TDMQ for RabbitMQ only allows clusters with **three or more** nodes to enable "mirrored queues", mainly to ensure high availability and fault tolerance of the cluster. In a cluster with three or more nodes, mirrored queues can replicate messages across multiple nodes. This way, it can share the load of each node, enhance performance, and ensure normal operation of the service when a node fails. At the same time, it also provides more flexibility, allowing us to flexibly configure the parameters of mirrored queues according to actual needs. Therefore, this limitation is to provide more stable and reliable services.

## Enable Default Image Queue

By configuring the default mirrored queue policy, you can ensure RabbitMQ cluster reliability while optimizing performance and resource utilization. Users can further adjust these parameters according to their needs and scenarios, or delete and create new policies.

The following is the detailed parameter description of the "Default Image Queue" policy provided by tencent distributed message queue RabbitMQ for users:

| Parameter<br>Name | Configuration<br>Parameters | Parameter Description                                                                                                    |
|-------------------|-----------------------------|----------------------------------------------------------------------------------------------------|
| Name              | pay-mirror-<br>policy       | Policy Name, used to identify and refer to this policy.                                                                                                    |
| Pattern           | *                           | The match mode of the policy uses Regular Expression Syntax. Means to match any characters. Means to match the preceding character zero or multiple times. So .* means to match the name of any queue. |
|                   |                             |                                                                                                    |

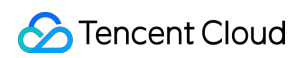

| Apply to                   | Queues      | Application object of the policy. Set to Queues indicates that the policy applies to queues.                                                                                                    |
|----------------------------|-------------|----------------------------------------------------------------------------------------------------|
| Priority                   | 0           | Priority of the policy. If a queue matches multiple policies, the policy with higher priority will be applied. 0 represents the lowest priority.                                                                                                    |
| ha-mode                    | exactly     | Replication mode of mirrored queues.<br>exactly: It means that the messages in the queue will be copied to a<br>specified quantity of nodes.<br>all: It means that the messages in the queue will be copied to all nodes.<br>Nodes: It means performing mirroring on the specified nodes, and the<br>node names are specified through mirroring parameters.<br>Selecting "exactly" can reduce network and storage overhead while<br>ensuring availability and improving performance.                                    |
| ha-params                  | 3           | Copy parameters of the mirrored queue. When ha-mode is set to<br>exactly, the number of replicated nodes needs to be set here. By<br>default, it is set to 3. Even if it is expanded to 5 nodes in the future, the<br>performance can still remain at a relatively good level.                                                                                                    |
| ha-promote-on-<br>failure  | always      | Mirror queue promotion strategy during node fault. Always means that<br>regardless of the causes for node fault, the mirrored queue will be<br>promoted to the main queue. When-synced means that the mirrored<br>queue will be promoted to the main queue only when it is<br>resynchronized after a node fault. The default setting is always to<br>ensure service availability in any failure situation.                                                                                                    |
| ha-promote-on-<br>shutdown | when-synced | <ul> <li>Mirror queue promotion strategy during node normal shutdown.</li> <li>- always: It means that the mirrored queue will be promoted to the main queue regardless of the reasons for node shutdown.</li> <li>- when-synced: It indicates that the mirrored queue will be promoted to the main queue only after the node is closed and resynchronized.</li> <li>The default setting is when-synced to avoid unnecessary escalation operations.</li> </ul>                                                          |
| ha-sync-mode               | manual      | <ul> <li>Synchronization mode of mirrored queues.</li> <li>Automatic: It means that the mirrored queue is automatically synchronized with the main queue when the node starts up or reconnects to the cluster.</li> <li>Manual: It indicates a requirement to manually trigger the synchronization operation to synchronize the mirrored queue with the main queue.</li> <li>The default setting is manual to avoid affecting cluster performance during automatic synchronization when messages accumulate.</li> </ul> |

## **Operation Steps**

**Method one:** Enable mirror queue when creating a new cluster: Cluster Purchase Page > Other Configuration > Enable Mirror Queue. This operation only takes effect on the cluster default Vhost.

Method 2: Enable mirror queue when creating a new Vhost: TDMQ for RabbitMQ Console > Cluster Management > Vhost > Creation > Enable Mirror Queue.

## Create an Image Policy

When creating a new cluster, if the mirrored queue is enabled, there will be a default policy under the **Policy** tab on the console. It can be deleted. You can also create or modify a policy again.

## **Operation Steps**

1. Log in to the TDMQ for RabbitMQ console.

2. Select **Cluster Management** > **Vhost** in the left sidebar. After selecting a region, click the target Vhost's ID to enter the basic information page.

3. Click **Policy** > **Create Policy**, and fill in the basic information of the policy.

#### **Basic Settings:**

| Parameter            | Description                                                                                                    |
|----------------------|----------------------------------------------------------------------------------------------------|
| Current Vhost        | Indicates which Vhost is being created with an image policy.                                                                                                    |
| Policy Name          | 1 - 64 characters, only digits, letters, ".", "-" and "_" are allowed.                                                                                                    |
| Match Mode           | A regular expression used to match related Queues or Exchanges. For commonly used match mode regular expressions, refer to:<br>.*: Match all queues or exchanges under this Vhost.<br>^test.*: Matches all Queues or Exchanges whose names start with "test" under this Vhost.<br>.*test.*: Matches all Queues or Exchanges whose names contain "test" under this Vhost.<br>.*test\$: Matches all Queues or Exchanges whose names end with "test" under this Vhost. |
| Policy type          | Select Image Policy.                                                                                                    |
| Application<br>Scope | Is used to specify the range where the current Policy takes effect. The image policy is only supported to take effect in the Queue.                                                                                                    |
| Priority             | Define the priority of a policy. Optional range: [0, 255]. If multiple policies are applied to the same Queue, the Policy with the highest priority number will be effective.                                                                                                    |

#### **Policy Definition**

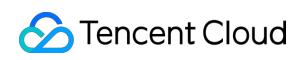

| Parameter                            | Description                                                                                                    |
|--------------------------------------|----------------------------------------------------------------------------------------------------|
| Mirror mode                          | Mirror queue mode. Valid values are all, exactly, nodes.<br>all: Means performing mirroring on all nodes in a cluster.<br>exactly: Refers to performing mirroring on a specified number of nodes, and the number of<br>nodes is specified by <b>mirror parameters</b> .<br>Nodes: It means performing mirroring on the specified nodes, and the node names are<br>specified through mirroring parameters.                                                                                                    |
| Mirror<br>parameters                 | Mirror parameters: It means the nodes to which the message will be synchronized.<br>When the mirror mode is set to all, this item can be left blank.<br>When the mirror mode is set to exactly, it is recommended to select 3 for the mirror<br>parameters. The maximum value can be equal to the current number of cluster nodes, and<br>the minimum can be 1.<br>When the mirror mode is set to nodes, the mirror parameters can be selected according to<br>node names to specify which specific nodes. It is recommended to select 3 nodes. |
| message<br>synchronization<br>method | Message synchronization method in the mirrored queue, optional automatic or manual.                                                                                                    |
| Primary node exit handling           | Whether to allow an unsynced mirror to be elected as the primary node when the primary node quits gracefully.                                                                                                    |
| Primary node fault handling          | When a primary node fails, whether to allow the election of an unsynced mirror as the master. To ensure availability, it is recommended to keep "allow selecting all mirrors".                                                                                                    |

4. Click **Complete** to complete policy creation. You can see the created policy in the policy list.

## **Smart Inspection**

Last updated : 2024-06-26 15:56:25

## Overview

As monitoring metrics increase, there are higher requirements on understanding Ops metrics. TDMQ for RabbitMQ provides smart inspection, which can actively troubleshoot cluster issues and potential risks, provide solution based on expert experience, and automatically summarize health check results into reports.

Smart inspection helps you extract key information, efficiently locate issues, offer professional suggestions, and close Ops experience issues.

## **Enabling Smart Inspection**

Smart inspection needs to access basic information, logs, and monitoring data of your cluster. Therefore, you need to authorize access when the smart inspection service is enabled for the first time.

## Directions

1. Log in to the RabbitMQ console.

2. In the left sidebar, select **Cluster** > **Cluster**, select a region, and click the ID of the target cluster to enter the cluster detail page.

3. At the top of the cluster detail page, select the **Smart Inspection** tab to enter the smart inspection page.

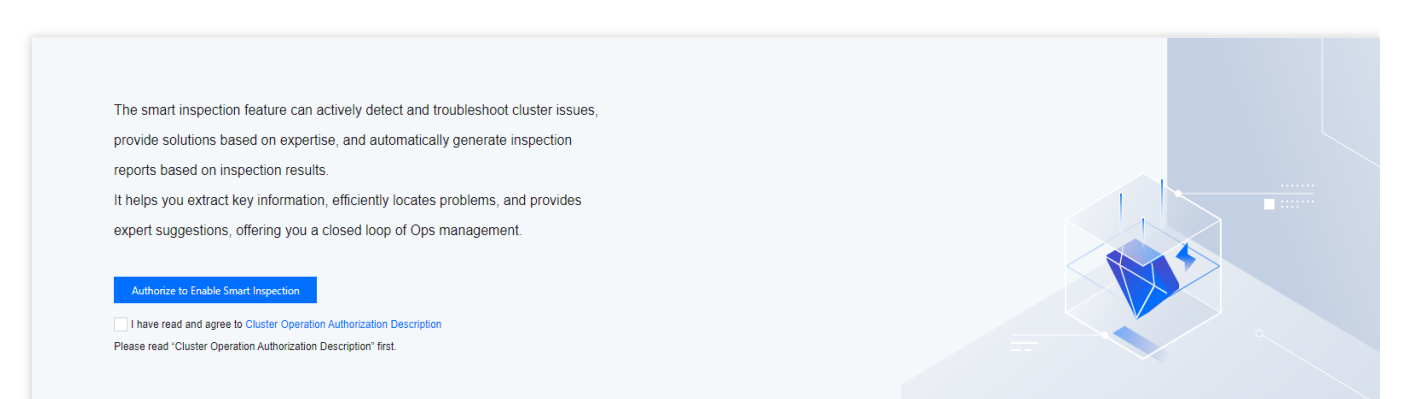

4. On the initialization page, you can select *Cluster Operation Authorization Description* and read related explanations and prompts.

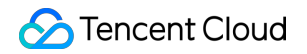

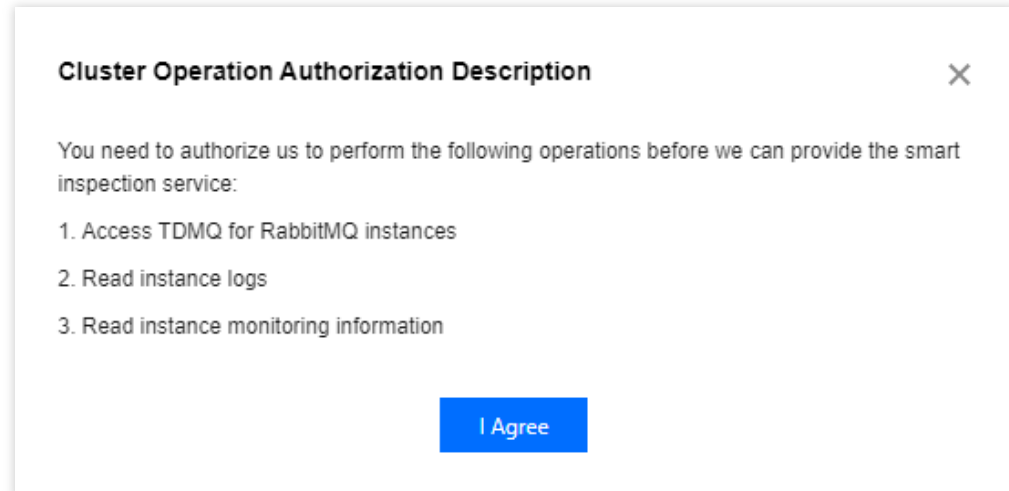

5. After confirming it, check the box I have read and agree to Cluster Operation Authorization Description.

Then, click Authorize to Enable Smart Inspection to enable smart inspection.

| Basic Info     | Monitoring  | Node  | V | host Exchange     | e Queue | Routing | User and Permission | Policy | Smart Inspection | Change Record | Plugin Management |                   |
|----------------|-------------|-------|---|-------------------|---------|---------|---------------------|--------|------------------|---------------|-------------------|-------------------|
|                |             |       |   |                   |         |         |                     |        |                  |               |                   | Disable Smart Ins |
| Cluster Insp   | ection      |       |   |                   |         |         |                     |        |                  |               |                   |                   |
| Automatic Insp | ection Time | 22:00 | 0 | Manual Inspection |         |         |                     |        |                  |               |                   |                   |

6. Click **Manual Inspection** to start inspection. You can set **Automatic Inspection Time** to a business off-peak period. In this case, TDMQ for RabbitMQ conducts smart inspection at the designated time every day.

## Viewing Inspection Results

The inspection results summarize and display the inspection results and change trends of the cluster for you to view the recent health status of the cluster. The health status of a cluster includes high risk, low risk, and secure.

High risk: The cluster has encountered severe issues or hidden dangers, which affect cluster availability and require immediate attention to prevent data loss, cluster failure, or other issues.

Low risk: The cluster has significant issues or hidden dangers that might affect cluster availability. It is recommended that you address these issues as soon as possible.

Secure: The cluster is healthy.

#### Directions

1. Log in to the RabbitMQ console.

2. In the left sidebar, choose **RabbitMQ** > **Cluster**, select a region, and click the ID of the target cluster to enter the Cluster detail page.

3. At the top of the Cluster detail page, select the **Smart Inspection** tab to enter the smart inspection page.

4. On the smart inspection result page, the latest inspection results and result distribution of the cluster are displayed.

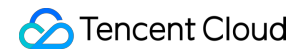

| Latest Inspection Resul  | :              |               | Inspection Result Distribution |                                             |                    |      |
|--------------------------|----------------|---------------|--------------------------------|---------------------------------------------|--------------------|------|
| High-Risk Items          | Low-Risk Items | No-Risk Items | 14                             |                                             |                    |      |
| Diagnosis Time 2024-04   | 07 17:43:15    |               | 10                             |                                             |                    |      |
| Diagnosis Result Healthy |                |               | 8                              |                                             |                    |      |
| View Inspection Report   |                |               | 6<br>4<br>2                    |                                             |                    | 1    |
|                          |                |               | laus 居                         | 应用屉 - 节点的<br>— High-Risk Items — Low-Risk I | tems No-Risk Items | 將可用区 |

5. Click **View Inspection Report** to view the detailed inspection report, including the inspection time, resource ID, inspection conclusion, inspection items, and detailed inspection results.

6. Click the **Download** icon in the upper left corner of the report to download the inspection report.

7. Click the directory on the right to view and download inspection reports in the lastest 30 days.

## **Disabling Smart Inspection**

When you no longer need the smart inspection feature, you can disable the service. After it is disabled, the system no longer performs scheduled cluster inspection or generates new inspection reports.

#### Directions

1. Log in to the RabbitMQ console.

2. In the left sidebar, select **RabbitMQ** > **Cluster**, select a region, and click the ID of the target cluster to enter the cluster detail page.

3. At the top of the cluster detail page, select the **Smart Inspection** tab to enter the smart inspection page, and click

### Disable Smart Inspection.

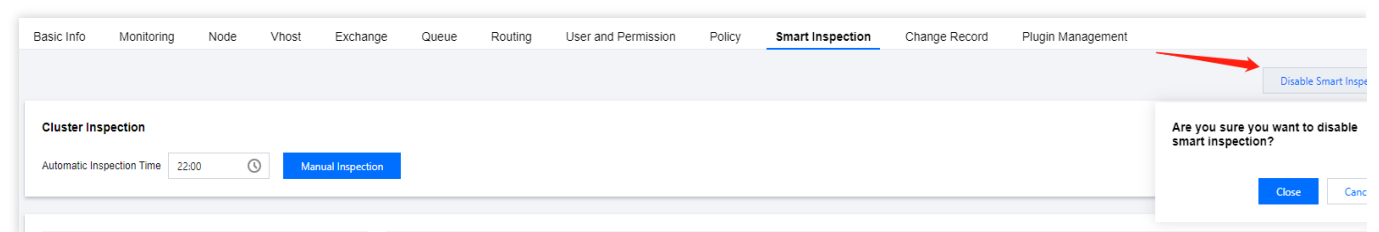

4. Click **Close** to disable the smart inspection service.

## **Change Records**

Last updated : 2024-06-26 16:06:00

Change records in TDMQ for RabbitMQ manage, store, analyze, and display the change event data uniformly, making it easier for you to view and analyze. You can view details within the Change Record module. This document explains how to view the details of change records on the TDMQ for RabbitMQ console.

## Viewing Change Records

1. Log in to the RabbitMQ Console.

2. In the left sidebar, choose **cluster**, choose the appropriate region, then click the ID of the cluster you want to view, and enter the Cluster Details page.

3. On the top of the Cluster Details page, select the **Change Record** tab to enter the Change Record page.

4. Set the time period (supports Last 7 Days, Last 30 Days, and Custom Time Range), and you can view change events within the corresponding time period.

| Basic Info     | Monitoring   | Node      | Vhost        | User and Permiss      | ion | Smart Inspection     | Change Rec | ord F        | Plugin Management |     |              |          |
|----------------|--------------|-----------|--------------|-----------------------|-----|----------------------|------------|--------------|-------------------|-----|--------------|----------|
| Last 7 days    | Last 30 davs | 2024-06-0 | 07 17:34:56  | ~ 2024-06-14 17:34:56 | Ħ.  |                      |            |              |                   |     |              |          |
|                |              |           |              |                       |     |                      |            |              |                   |     |              |          |
| Cluster Name   |              | Т         | Time         |                       |     | Name                 |            | Event        |                   | (   | Operation    |          |
|                |              | 2         | 2024-06-14 1 | 6:07:51               |     |                      |            | permission.  | created           | ,   | View Details |          |
|                |              | 2         | 2024-06-14 1 | 6:07:51               |     | -                    |            | permission.  | created           | ,   | View Details |          |
|                |              | 2         | 2024-06-14 1 | 6:07:51               |     | default-trace-policy |            | policy.set   |                   | ,   | View Details |          |
|                |              | 2         | 2024-06-14 1 | 6:08:38               |     | tdmq_trace_handle    |            | queue.creat  | ted               | ,   | View Details |          |
|                |              | 2         | 2024-06-14 1 | 6:08:38               |     | -                    |            | binding.crea | ated              | ,   | View Details |          |
|                |              | 2         | 2024-06-14 1 | 6:08:38               |     | -                    |            | binding.crea | ated              | ,   | View Details |          |
| Total items: 6 |              |           |              |                       |     |                      |            |              | 20 💌 / page       | н – | 1            | / 1 page |

5. Click the View Details in the Operation Column, and you can view the event details on the right sidebar.

| Cluster /                                                                             | Event Details                                                                                                    |
|---------------------------------------------------------------------------------------|----------------------------------------------------------------------------------------------------|
| Basic Info Monitoring Node Vhost User and                                             | Details                                                                                                    |
| Last 7 days         Last 30 days         2024-06-07 17:34:56         ~ 2024-06-14 17: | Cluster Name                                                                                                    |
| Cluster Name Time                                                                     | Node Name rabbit@rabbitmq-broker-2.rabbitmq-broker-internal.amqp-gawpazk2.svc.cluster.local                                       |
|                                                                                       | Time 2024-06-14 16:07:51                                                                                                    |
| 2024-06-14 16:07:51                                                                   | Name -                                                                                                    |
| 2024-06-14 16:07:51                                                                   | Event permission.created                                                                                                    |
| 2024-06-14 16:07:51                                                                   | User admin                                                                                                    |
| 2024-06-14 16:08:38                                                                   | Message Body                                                                                                    |
| 2024-06-14 16:08:38                                                                   | Headers {vhost=/, timestamp_in_ms=1718352471705, read=.", configure=.", user_who_performed_action=admin, write=.",<br>user=admin) |
| 2024-06-14 16:08:38                                                                   |                                                                                                    |
| Total items: 6                                                                        |                                                                                                    |

# Monitoring alarm Viewing Monitoring Metric

Last updated : 2024-10-18 17:29:39

## Overview

TCOP products provide monitoring features to all users by default, with no need for manual activation. The platform starts collecting monitoring data only after the user starts using a specific Tencent Cloud product. TDMQ for RabbitMQ supports monitoring the resources you create under your account, including clusters, nodes, Vhosts, queues, and exchanges, helping you stay informed about resource status in real-time. You can configure alarm rules for monitoring metrics, and when a metric reaches the specified threshold, TCOP can notify you via email, SMS, WeChat, or phone, enabling you to respond to exceptions promptly.

## **Configuring Alarm Rules**

#### **Creating Alarm Rules**

You can configure alarm rules for monitoring metrics, and when a metric reaches the specified threshold, TCOP can notify you via email, SMS, WeChat, or phone, helping you promptly address any abnormal situations.

1. On the monitoring page of the cluster, click the alarm button shown below to jump to the TCOP console to configure alarm policies.

| Cluster  | 1 hour                                         | ne granularity: 1 min 🔹 🗘 Disable 💌 🚥 🗹 Show    | v legends                                       |                                             |
|----------|------------------------------------------------|-------------------------------------------------|-------------------------------------------------|---------------------------------------------|
| Node     |                                                |                                                 |                                                 |                                             |
| Vhost    | instance_rabbitmq_connections(Count) 🛈 🌲 🕻 🕽 🚥 | instance_rabbitmq_connection_channels(Count)    | instance_rabbitmq_confirmed_rate(Count/s)       | instance_rabbitmq_published_rate(Count/s)   |
| Queue    | 8 10:06 7.00                                   | <ol> <li></li> </ol>                            | (j)                                             | (1)                                         |
| Exchange | 6                                              | 8 10:07 <b>7.00</b>                             | 1.2                                             | 1.2                                         |
|          | 4                                              | 6                                               | 0.9                                             | 0.9                                         |
|          | 2                                              | 4                                               | 0.6                                             | 0.6                                         |
|          | 0                                              | 2                                               | 0.3                                             | 0.3                                         |
|          |                                                |                                                 |                                                 |                                             |
|          | amqp-9nb738e2 Max: 7.00 Min: 4.00 Avg: 4.05    | 10:05 10:13 10:21 10:29 10:37 10:45 10:53 11:01 | 10:05 10:13 10:21 10:29 10:37 10:45 10:53 11:01 | 10:05 10:13 10:21 10:29 10:37 10:45 10:53   |
|          |                                                | amqp-9nb738e2 Max: 7.00 Min: 4.00 Avg: 4.10     | amqp-9nb738e2 Max: 0.00 Min: 0.00 Avg: 0.00     | amqp-9nb738e2 Max: 0.00 Min: 0.00 Avg: 0.00 |

2. On the alarm policy page, select the policy type and the instance for which you want to set alarms, configure the alarm rules, and set the notification template.

Monitoring Type: Select Cloud Product Monitoring.

Policy Type: Select TDMQ / RabbitMQ Exclusive Edition.

Alarm Object: Select the RabbitMQ resource for which you want to configure the alarm policy.

**Trigger Condition**: Support **Select template** and **Manual configuration**. By default, manual configuration is selected. For manual configuration instructions, see the following guidelines. To create a template, see Create trigger

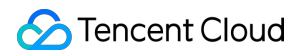

#### condition template.

You can directly use the pre-configured alarm templates for TDMQ for RabbitMQ. Follow these steps:

Step 1: For Policy Type, select TDMQ / RabbitMQ Exclusive Edition / Cloud Data Disks.

Step 2: For Alert Object, select the RabbitMQ resource for which you want to configure the alarm policy.

Step 3: For **Trigger Conditions**, check **Use predefined trigger conditions**. The predefined alearm trigger conditions will appear as shown below:

Step 4: Adjust the specific trigger conditions according to your business needs.

| Trigger<br>Condition | Select Template O Configure manually                                                                                 |
|----------------------|----------------------------------------------------------------------------------------------------|
|                      | Metric Alarm                                                                                                    |
|                      | When meeting any v of the following metric conditions, the metric will trigger an alarm. Enable alarm level feature. |
|                      | Threshold Opynamic O<br>Type O                                                                                       |
|                      | If instance_rabbitm V (statistical perior V > V () 0 Count at 1 consecutive ( V then Alarm once an hour V () 1       |
|                      | Threshold O Static O Dynamic O<br>Type O                                                                             |
|                      | If instance_public_in v (statistical perior v > v 0 0 Mbps at 1 consecutive ( v then Alarm once an hour v 0 1        |
|                      | Threshold O Static O Dynamic O<br>Type O                                                                             |
|                      | If instance_rabbitm V (statistical perior V > V (0 0 Count) at 1 consecutive ( V then Alarm once an hour V (0 1)     |
|                      | Threshold O Static O Dynamic O<br>Type O                                                                             |
|                      | If instance_public_o × (statistical perior × > × () 0 Mbps at 1 consecutive r + then Alarm once an hour × () ()      |
|                      | Add Metric                                                                                                    |

3. Click **Next: Configure alarm notification**. In the notification template section, click **Select template** to choose a template. You can also click **Create new template** to create a notification template, setting the alarm recipients and notification channels.

#### Note:

For more information on alarms, see TCOP Alarm Policies.

4. Click **Complete** to finish the configuration.

#### **Creating Trigger Condition Template**

1. Log in to the TCOP console.

2. In the left sidebar, click **Alarm Configuration** to enter the alarm configuration list page , and then click Trigger Condition Template.

3. In the Trigger Condition Template tab, click **Create Trigger Condition Template**.

4. On the template creation page, configure the policy type.

Policy Type: Select the policy type under TDMQ / RabbitMQ Exclusive Edition category.

Use Preset Trigger Conditions: Check this option to display the system-recommended alarm policies.

5. After confirmation, click **Save**.

| Template Name     | RabbitMQ Alarm                                                                                                    |
|-------------------|----------------------------------------------------------------------------------------------------|
| Remarks           | Optional, can input up to 100 characters, including<br>Chinese and English characters and underscores.                       |
| Policy Type       | TDMQ / RabbitMQ_PRO / Instance Y                                                                                             |
| Trigger Condition | Metric Alarm                                                                                                    |
|                   | When meeting any v of the following conditions, the metric will trigger an alarm. Enable alarm level feature.                |
|                   | if instance_rabbitmq_de v (statistical period: 1 m v > v 10000 Count for 1 period v then Alarm once a day v ()<br>Add Metric |
|                   |                                                                                                    |

6. Return to the alarm policy creation page, click Refresh, and the newly configured alarm policy template will appear.

| Trigger<br>Condition | Select Template     Configure manually                                                                               |
|----------------------|----------------------------------------------------------------------------------------------------|
|                      | RabbitMQ Alarm 💙 🗘 If there is no suitable template, you can Add Trigger Condition Template 🖄 or Change Template 🖄   |
|                      | Metric Alarm                                                                                                    |
|                      | When meeting any v of the following metric conditions, the metric will trigger an alarm. Enable alarm level feature. |
|                      | Threshold Ostatic Dynamic O                                                                                          |
|                      | if instance_rabbitm Y (statistical perior Y > Y 🖉 10000 Count at 1 consecutive r Y then Alarm once a day Y 🛈         |
|                      |                                                                                                    |

## Alarm Configuration Recommendations

This section introduces key metrics you should focus on during the use of TDMQ for RabbitMQ and provides recommendations for configuring alarms accordingly:

| Metric                  | Dimension | Recommended Alarm<br>Configuration                                                                                            | Detailed Description                                                                                                    |
|-------------------------|-----------|----------------------------------------------------------------------------------------------------|----------------------------------------------------------------------------------------------------|
| Disk utilization<br>(%) | Node      | Set a calculation granularity of<br>1 minute, trigger the alarm<br>when the disk utilization<br>exceeds 80% for 5 consecutive | High disk utilization can result in<br>insufficient disk space on the node to<br>store the messages assigned to it,<br>preventing messages from being written<br>to disk. It is recommended to clear data |

🔗 Tencent Cloud

|                                 |      | data points, and raise the alarm once every 30 minutes.                                                                                                    | or scale out the cluster when the average disk utilization exceeds 80%.                                                                                                    |
|---------------------------------|------|----------------------------------------------------------------------------------------------------|----------------------------------------------------------------------------------------------------|
| Memory<br>utilization (%)       | Node | Set a calculation granularity of<br>1 minute, trigger the alarm<br>when the memory utilization<br>exceeds 50% for 5 consecutive<br>data points, and raise the alarm<br>once every 30 minutes.                                           | High memory utilization can block<br>message production. It is recommended<br>to speed up consumption, apply flow<br>control to production, or scale out the<br>cluster when memory utilization<br>exceeds 50%.                                                                                                    |
| CPU utilization<br>(%)          | Node | Set a calculation granularity of<br>1 minute, trigger the alarm<br>when the CPU utilization<br>exceeds 70% for 5 consecutive<br>data points, and raise the alarm<br>once every 30 minutes.                                              | High CPU utilization can affect the<br>message production speed. It is<br>recommended to scale out promptly<br>when CPU utilization exceeds 70%.                                                                                                    |
| Number of<br>heaped<br>messages | Node | Set a calculation granularity of<br>5 minutes, trigger the alarm<br>when the number of heaped<br>messages exceeds the<br>expected business threshold<br>for 5 consecutive data points,<br>and raise the alarm once every<br>30 minutes. | Too many heaped messages will cause<br>the disk usage of the Broker node to rise<br>rapidly, preventing it from receiving<br>more messages. Scale-out is required.                                                                                                    |
| Node availability<br>(%)        | Node | Set a calculation granularity of<br>1 minute, trigger the alarm<br>when the node availability<br>value equals to 1 for 3<br>consecutive data points, and<br>raise the alarm once every 15<br>minutes.                                   | Node availability issues or downtime<br>can lead to message loss, especially<br>when persistence or image queues are<br>not enabled. This will also increase the<br>load on other nodes, potentially<br>reducing overall cluster performance. It<br>is recommended to check the cause in<br>combination with other metrics and<br>alarm information. |

#### Note:

Metric: For example, number of connections. If the calculation granularity is set to 1 minute, an alarm will be triggered if the average production latency exceeds the threshold for N consecutive data points within 1 minute. Alarm frequency: For example, alarm once every 30 minutes means that within a 30-minute period, even if the metric exceeds the threshold during multiple consecutive calculation cycles, only one alarm will be triggered. No further alarms will be triggered during that 30-minute window. If the metric continues to exceed the threshold after the 30-minute period, a new alarm will be triggered.

# Configuring Alarms

Last updated : 2024-10-18 17:31:02

## Overview

TCOP products provide monitoring features to all users by default, with no need for manual activation. The platform starts collecting monitoring data only after the user starts using a specific Tencent Cloud product. TDMQ for RabbitMQ supports monitoring the resources you create under your account, including clusters, nodes, Vhosts, queues, and exchanges, helping you stay informed about resource status in real-time. You can configure alarm rules for monitoring metrics, and when a metric reaches the specified threshold, TCOP can notify you via email, SMS, WeChat, or phone, enabling you to respond to exceptions promptly.

## **Configuring Alarm Rules**

## Creating Alarm Rules

You can configure alarm rules for monitoring metrics, and when a metric reaches the specified threshold, TCOP can notify you via email, SMS, WeChat, or phone, helping you promptly address any abnormal situations.

1. On the monitoring page of the cluster, click the alarm button shown below to jump to the TCOP console to configure alarm policies.

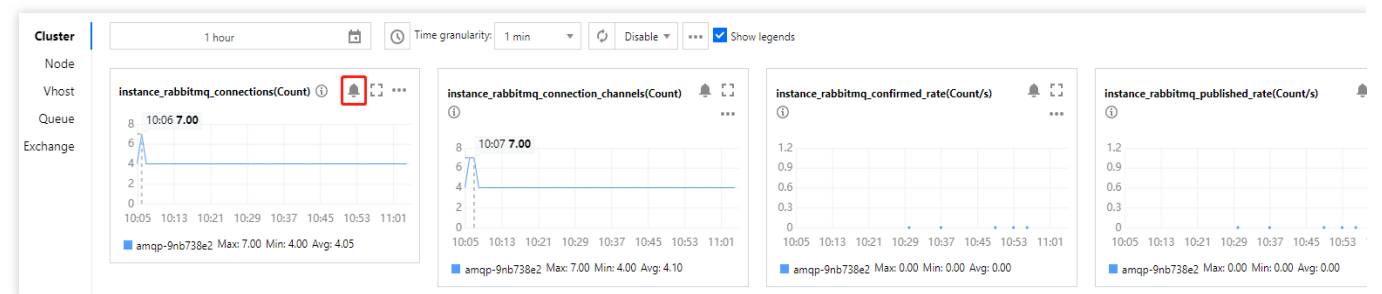

2. On the alarm policy page, select the policy type and the instance for which you want to set alarms, configure the alarm rules, and set the notification template.

#### Monitoring Type: Select Cloud Product Monitoring.

Policy Type: Select TDMQ / RabbitMQ Exclusive Edition.

Alarm Object: Select the RabbitMQ resource for which you want to configure the alarm policy.

**Trigger Condition**: Support **Select template** and **Manual configuration**. By default, manual configuration is selected. For manual configuration instructions, see the following guidelines. To create a template, see Create trigger condition template.

You can directly use the pre-configured alarm templates for TDMQ for RabbitMQ. Follow these steps:

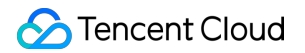

Step 1: For Policy Type, select TDMQ / RabbitMQ Exclusive Edition / Cloud Data Disks.

Step 2: For Alert Object, select the RabbitMQ resource for which you want to configure the alarm policy.

Step 3: For **Trigger Conditions**, check **Use predefined trigger conditions**. The predefined alearm trigger conditions will appear as shown below:

Step 4: Adjust the specific trigger conditions according to your business needs.

| Trigger<br>Condition | Select Template O Configure manually                                                                                 |
|----------------------|----------------------------------------------------------------------------------------------------|
|                      | Metric Alarm                                                                                                    |
|                      | When meeting any v of the following metric conditions, the metric will trigger an alarm. Enable alarm level feature. |
|                      | Threshold OStatic ODynamic O<br>Type O                                                                               |
|                      | If instance_rabbitm V (statistical perior V > V ( Count at 1 consecutive r then Alarm once an hour V ( II            |
|                      | Threshold O Static O Dynamic O<br>Type O                                                                             |
|                      | If instance_public_in V (statistical perior V > V (Mbps) at 1 consecutive r then Alarm once an hour V (1)            |
|                      | Threshold Static Dynamic D                                                                                           |
|                      | If instance_rabbitm V (statistical perior V > V () 0 Count at 1 consecutive ( V then Alarm once an hour V () 1       |
|                      | Threshold O Static O Dynamic ()<br>Type ()                                                                           |
|                      | If instance_public_o V (statistical perior V > V (Mbps) at 1 consecutive (V then Alarm once an hour V ()             |
|                      | Add Metric                                                                                                    |

3. Click **Next: Configure alarm notification**. In the notification template section, click **Select template** to choose a template. You can also click **Create new template** to create a notification template, setting the alarm recipients and notification channels.

#### Note:

For more information on alarms, see TCOP Alarm Policies.

4. Click **Complete** to finish the configuration.

#### **Creating Trigger Condition Template**

1. Log in to the TCOP console.

2. In the left sidebar, click **Alarm Configuration** to enter the alarm configuration list page , and then click Trigger Condition Template.

3. In the Trigger Condition Template tab, click **Create Trigger Condition Template**.

4. On the template creation page, configure the policy type.

Policy Type: Select the policy type under TDMQ / RabbitMQ Exclusive Edition category.

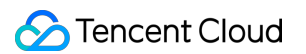

Use Preset Trigger Conditions: Check this option to display the system-recommended alarm policies.

5. After confirmation, click **Save**.

| Template Name     | RabbitMQ Alarm                                                                                                    |
|-------------------|----------------------------------------------------------------------------------------------------|
| Remarks           | Optional, can input up to 100 characters, including<br>Chinese and English characters and underscores.                   |
| Policy Type       | TDMQ / RabbitMQ_PRO / Instance Y                                                                                         |
| Trigger Condition | Metric Alarm                                                                                                    |
|                   | When meeting any $\checkmark$ of the following conditions, the metric will trigger an alarm. Enable alarm level feature. |
|                   | if instance_rabbitmq_de V (statistical period: 1 m V > V 10000 Count for 1 period V then Alarm once a day V 🛈            |
|                   | Add Metric                                                                                                    |
|                   |                                                                                                    |

6. Return to the alarm policy creation page, click Refresh, and the newly configured alarm policy template will appear.

| Trigger<br>Condition | Select Template     Configure manually                                                                                                    |
|----------------------|----------------------------------------------------------------------------------------------------|
|                      | RabbitMQ Alarm 💙 🖸 If there is no suitable template, you can Add Trigger Condition Template 🖄 or Change Template 🖄                                                                    |
|                      | Metric Alarm                                                                                                    |
|                      | When meeting any v of the following metric conditions, the metric will trigger an alarm. Enable alarm level feature.                                                                  |
|                      | Threshold Static Dynamic D                                                                                                    |
|                      | If instance_sabbitm $\checkmark$ (statistical perior $\checkmark$ > $\checkmark$ $\bigcirc$ 10000 Count at 1 consecutive ( $\checkmark$ then Alarm once a day $\checkmark$ $\bigcirc$ |
|                      |                                                                                                    |

## Alarm Configuration Recommendations

This section introduces key metrics you should focus on during the use of TDMQ for RabbitMQ and provides recommendations for configuring alarms accordingly:

| Metric                  | Dimension | Recommended Alarm<br>Configuration                                                                                                    | Detailed Description                                                                                                    |
|-------------------------|-----------|----------------------------------------------------------------------------------------------------|----------------------------------------------------------------------------------------------------|
| Disk utilization<br>(%) | Node      | Set a calculation granularity of<br>1 minute, trigger the alarm<br>when the disk utilization<br>exceeds 80% for 5 consecutive<br>data points, and raise the alarm<br>once every 30 minutes. | High disk utilization can result in<br>insufficient disk space on the node to<br>store the messages assigned to it,<br>preventing messages from being written<br>to disk. It is recommended to clear data<br>or scale out the cluster when the<br>average disk utilization exceeds 80%. |
|                         |           |                                                                                                    |                                                                                                    |

Tencent Cloud

| Memory<br>utilization (%)       | Node | Set a calculation granularity of<br>1 minute, trigger the alarm<br>when the memory utilization<br>exceeds 50% for 5 consecutive<br>data points, and raise the alarm<br>once every 30 minutes.                                           | High memory utilization can block<br>message production. It is recommended<br>to speed up consumption, apply flow<br>control to production, or scale out the<br>cluster when memory utilization<br>exceeds 50%.                                                                                                    |
|---------------------------------|------|----------------------------------------------------------------------------------------------------|----------------------------------------------------------------------------------------------------|
| CPU utilization<br>(%)          | Node | Set a calculation granularity of<br>1 minute, trigger the alarm<br>when the CPU utilization<br>exceeds 70% for 5 consecutive<br>data points, and raise the alarm<br>once every 30 minutes.                                              | High CPU utilization can affect the<br>message production speed. It is<br>recommended to scale out promptly<br>when CPU utilization exceeds 70%.                                                                                                    |
| Number of<br>heaped<br>messages | Node | Set a calculation granularity of<br>5 minutes, trigger the alarm<br>when the number of heaped<br>messages exceeds the<br>expected business threshold<br>for 5 consecutive data points,<br>and raise the alarm once every<br>30 minutes. | Too many heaped messages will cause<br>the disk usage of the Broker node to rise<br>rapidly, preventing it from receiving<br>more messages. Scale-out is required.                                                                                                    |
| Node availability<br>(%)        | Node | Set a calculation granularity of<br>1 minute, trigger the alarm<br>when the node availability<br>value equals to 1 for 3<br>consecutive data points, and<br>raise the alarm once every 15<br>minutes.                                   | Node availability issues or downtime<br>can lead to message loss, especially<br>when persistence or image queues are<br>not enabled. This will also increase the<br>load on other nodes, potentially<br>reducing overall cluster performance. It<br>is recommended to check the cause in<br>combination with other metrics and<br>alarm information. |

#### Note:

Metric: For example, number of connections. If the calculation granularity is set to 1 minute, an alarm will be triggered if the average production latency exceeds the threshold for N consecutive data points within 1 minute.

Alarm frequency: For example, alarm once every 30 minutes means that within a 30-minute period, even if the metric exceeds the threshold during multiple consecutive calculation cycles, only one alarm will be triggered. No further alarms will be triggered during that 30-minute window. If the metric continues to exceed the threshold after the 30-minute period, a new alarm will be triggered.

# **Plugin Management**

Last updated : 2024-06-26 15:56:25

The **Plugin Management** module allows you to view and manage plugins supported by a TDMQ for RabbitMQ cluster.

This document describes how to view supported plugins in the TDMQ for RabbitMQ console.

## **Viewing Plug-ins**

1. Log in to the RabbitMQ console.

2. In the left sidebar, select **Cluster**, select an appropriate region, and click the ID of the target cluster to enter the cluster detail page.

3. At the top of the cluster detail page, select the Plugin Management tab to enter the plugin management page.

| Cluster /                |             |        |        |                  |                 |                                                    |                        |                             |                               | Upgra          | de       | Renew           | Term     |
|--------------------------|-------------|--------|--------|------------------|-----------------|----------------------------------------------------|------------------------|-----------------------------|-------------------------------|----------------|----------|-----------------|----------|
| Basic Info Monite        | oring No    | de Vho | st     | User and Permiss | sion            | Smart Inspection                                   | Change                 | e Record                    | Plugin Manag                  | ement          |          |                 |          |
|                          |             |        |        |                  |                 |                                                    |                        | Enter t                     | he plugin name.               |                |          |                 | Q,       |
| Name                     |             |        | Status | Ŧ                | Descrij         | otion                                              |                        |                             |                               |                |          |                 |          |
| rabbitmq_delayed_messa   | ge_exchange |        | Disa   | bled             | rabbitm<br>器,并  | q_delayed_message_<br>皆定一个延迟时间,在3                  | xchange插件允<br>£迟时间过后,氵 | 论许您在Rabb<br>消息会被发送          | bitMQ中实现延迟消息的<br>送到相应的队列。     | 功能。这意味着        | 自然可以精    | \$消息发送 <b>3</b> | 到一个特殊的;  |
| rabbitmq_event_exchange  | 9           |        | Enal   | bled             | rabbitm<br>等。这  | q_event_exchange插作<br>些事件会以消息的形式。                  | ·能够发布关于F<br>5送到名为amq.  | RabbitMQ服组<br>.rabbitmq.eve | 各器的各种事件,如:;<br>ent的特殊交换器中。    | <u>车接创建和关闭</u> | 通道创      | 建和关闭、           | 队列创建和册   |
| rabbitmq_management      |             |        | Enal   | bled             | rabbitm         | q_management插件提                                    | 共了一个基于W                | /eb的用户界词                    | 面和一组HTTP API,用                | 于管理和监控R        | abbitMQ  | 服务器。            |          |
| rabbitmq_peer_discovery_ | k8s         |        | Enat   | bled             | rabbitm         | q_peer_discovery_k8s                               | 插件允许Rabbit             | tMQ节点在K                     | ubernetes环境中自动发               | 远现并连接到其他       | ₫RabbitN | MQ节点,从          | 而形成一个集   |
| rabbitmq_prometheus      |             |        | Enal   | bled             | rabbitm<br>以使用F | q_prometheus插件是R<br><sup>p</sup> rometheus和Grafana | abbitMQ提供的<br>等工具来监控和词 | )一个监控插伸<br>可视化Rabbi         | 牛,它可以将RabbitMC<br>tMQ的性能和健康状况 | 的指标导出为P<br>。   | romethei | us可以理解的         | 的格式,从而   |
| rabbitmq_tracing         |             |        | e Enat | bled             | rabbitm<br>本。   | q_tracing插件能够跟踪                                    | 经过RabbitMQ的            | 的消息,并将                      | 3它们持久化到磁盘,ü                   | 录到日志文件中        | ₽,从而1    | 节约问题定任          | 立和调试的时   |
| Total items: 6           |             |        |        |                  |                 |                                                    |                        |                             | 20                            | v / page       | •        | 1               | / 1 page |

The following table describes plugins that are enabled by default after a TDMQ for RabbitMQ cluster is created.

| Plugin                  | Description                                                                                                    |
|-------------------------|----------------------------------------------------------------------------------------------------|
| rabbitmq_event_exchange | The rabbitmq_event_exchange plugin can publish various events about the RabbitMQ server, such as connection creation and closure, channel creation and closure, and queue creation and deletion. These events are sent to a special exchange named <b>amq.rabbitmq.event</b> using messages. |
|                         |                                                                                                    |

| rabbitmq_management         | The rabbitmq_management plugin provides web user interfaces and a set of HTTP APIs for managing and monitoring the RabbitMQ server.                                                                                                    |
|-----------------------------|----------------------------------------------------------------------------------------------------|
| rabbitmq_peer_discovery_k8s | The rabbitmq_peer_discovery_k8s plugin allows RabbitMQ nodes to automatically discover and connect to other RabbitMQ nodes in a Kubernetes environment to form a cluster.                                                                                                    |
| rabbitmq_prometheus         | The rabbitmq_prometheus plugin is a monitoring plugin provided by<br>RabbitMQ. It can export RabbitMQ metrics in a format understandable by<br>Prometheus. Therefore, you can use tools, such as Prometheus and Grafana<br>to monitor and visualize the RabbitMQ performance and health status. |
| rabbitmq_tracing            | The rabbitmq_tracing plugin can trace messages passing through RabbitMQ and persist them to a disk or record them in log files, thereby reducing time in problem identification and debugging.                                                                                                  |

#### Note:

TDMQ for RabbitMQ has the rabbitmq\_delayed\_message\_exchange delayed message plugin **Disabled by Default**, due to the following risks and limitations of the plugin:

1. The current plugin's design is not suitable for scenarios with a high volume of delayed messages (unscheduled messages reaching hundreds of thousands or even millions). Please carefully evaluate the message throughput in a production environment to avoid unexpected long delay, message loss, and other issues.

2. Delayed messages only have one persistent copy on each node. If a node cannot function properly (for example, heaped messages cause continuous OOM leading to restarts and inability to recover), the delayed messages on that node cannot be consumed by the consumer side.

3. The delayed switch does not support setting **mandatory**. Producers cannot be notified about messages that could not be routed through **basic.return** events. Thus, before they send delayed messages, it is crucial to ensure that the corresponding switches, queues, and routing relationships exist.

For the original text on risks and limitations, please see the Official Usage Restriction Statement of the RabbitMQ Delayed Message Plugin.

Additionally, you can see the documentation TDMQ for RabbitMQ > Development Guide > Delayed Messages for two implementations of delayed messages described therein.

# Message Query

Last updated : 2025-04-29 10:56:29

## Overview

If there are abnormal or missing messages, you can use the message query feature in the TDMQ for RabbitMQ console to analyze and locate the problem promptly. This document describes how to query messages in the TDMQ for RabbitMQ console.

# Prerequisites

You have toggled on Trace Plugin for the vhost where you want to query messages.

## Implementation Principle Overview

After enabling the Trace plugin for the Vhost, the service component will consume the corresponding RabbitMQ cluster's track messages. After processing, it can achieve the feature of querying message trajectories in the console.

## Use Limits

Overview of the implementation principle of message query: After the Trace Plugin of the VHost is enabled, the service component will consume the trace messages of the corresponding RabbitMQ cluster. Through a series of processing, it can achieve the feature of querying message traces on the console.

Based on the principles mentioned, message trace relies on service components consuming trace messages. Since service components are underlying public services, they cannot guarantee that trace messages from high-traffic RabbitMQ clusters can be consumed in a timely manner; heap of trace messages can cause issues such as high memory load within the cluster, affecting the stability of the RabbitMQ cluster.

Therefore, it is not recommended to enable the Trace Plugin in production environments, especially in overall clusters (including all VHosts), where the scenario involves sending **TPS over 10,000**. The Trace Plugin is advised to be used in small-traffic verification/troubleshooting scenarios.

## Directions

## 🔗 Tencent Cloud

#### 1. Log in to the RabbitMQ console.

2. On the left sidebar, click Message Query and select the region and time range for the query.

3. Select the cluster, vhost, and queue to be queried. You can enter the routing key, user, message headers, and message body to narrow down the query.

4. Click **Query**, and all results will be displayed in the list below.

#### Note:

To ensure the stability of the cluster, the console restricts the quantity and dimensions of message queries. Users can query messages under specific queues, with up to 10,000 results returned. These results are based on filtering by queue and Routing Key (adding a Routing Key filter is optional). Users can also add filters for user, headers, and body to further refine their search, but the query will be conducted within the aforesaid limit of up to 10,000 messages. Therefore, it is recommended to use the message query feature in small-traffic verification/troubleshooting scenarios. 5. Click **View Message Details** in the **Operation** column of the target message to view its details and content (message body).

# Access Management Granting Sub-Account Access Privileges

Last updated : 2025-04-29 14:50:44

## **Basic Concepts of CAM**

The root account authorizes sub-accounts by associating policies. The policy setting can be specific to the level of **[API, Resource, User/User Group, Allow/Deny, and Condition]**.

#### Account

Root account: Possess all resources on Tencent Cloud and can have any access to any of its resources.

Sub-account: Including sub-users and collaborators.

Sub-user: It is created and fully owned by a root account that created the sub-user.

**Collaborator**: Originally has the identity of a root account. After being added as a collaborator of the current root account, it becomes one of the sub-accounts, able to switch back to the root account identity.

**Identity credentials**: Include two kinds: **Iogin credentials** which refer to user login name and password, and **access certificates** which refer to cloud API keys (SecretId and SecretKey).

#### **Resource and Permission**

**Resource**: An object operated in cloud services. In TDMQ for RabbitMQ, resources include clusters, Vhosts, Exchanges, Queues, routeRelations, etc.

Permission: It is an authorization that allows or forbids users to perform certain operations. By default, a root account has access to all its resources, while a sub-account doesn't have access to any resources under the root account.

**Policy**: It is a syntax rule that defines and describes one or more permissions. The **root account** performs authorization by **associating policies** with users/user groups.

Click to view more CAM documentation >>

## References

| Target                                              | Link              |
|-----------------------------------------------------|-------------------|
| Understand the Relationship Between Policy and User | Policy Management |
| Understand the Basic Policy Structure               | Policy Syntax     |
|                                                     |                   |

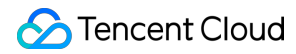

Learn about which products support CAM.

Products supported by CAM

## Using RabbitMQ with a Sub-Account

To ensure that sub-accounts can use RabbitMQ smoothly, the root account needs to authorize sub-accounts. Log in to the CAM console as the root account. Find the corresponding sub-account in the sub-account list and click Grant in the Action column.

RabbitMQ provides two kinds of preset policies for sub-accounts: QcloudTDMQReadOnlyAccess and QcloudTDMQFullAccess. The former can only view relevant information on the console, while the latter can perform read-write and other related operations on the product console.

Except for the above preset policies, for convenience, the root account also needs to grant appropriate API call permissions of other cloud products to the sub-account according to your actual needs. The active RabbitMQ involves the corresponding API access permissions of the following cloud products:

| Cloud Product          | API Name                          | API functions          | Role in RabbitMQ                  |
|------------------------|-----------------------------------|------------------------|-----------------------------------|
| Tencent Cloud          | GetMonitorData                    | query metric           | View corresponding                |
| Observability          |                                   | monitoring             | monitoring metrics in             |
| Platform (Monitor)     |                                   | data                   | console display                   |
| Tencent Cloud          | DescribeDashboardMetricData       | query metric           | View corresponding                |
| Observability          |                                   | monitoring             | monitoring metrics in             |
| Platform (Monitor)     |                                   | data                   | console display                   |
| resource tag<br>(Tags) | DescribeResourceTagsByResourceIds | Query<br>resource tags | View resource tags of the cluster |

To grant the above permissions to the sub-account, the root account also needs to perform the **create custom policy** operation on the **Policies** page of the CAM console. Click **by policy syntax** to create a new one, then select **blank template** and input the following policy syntax:

```
{
    "version": "2.0",
    "statement": [
    {
        "effect": "allow",
        "action": [
            "monitor:GetMonitorData",
            "monitor:DescribeDashboardMetricData",
            "tag:DescribeResourceTagsByResourceIds"
        ],
```

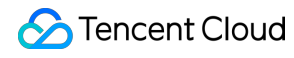

```
"resource": [
"*"
]
}
}
```

After the policy is created, in the operation list, just associate the created policy with the sub-account, as shown below:

# Grant Sub-Account Operation-Level Permission

Last updated : 2025-04-29 14:51:47

## **Application Scenario**

This document introduces you to use the Tencent Cloud root account to perform operation-level authorization for subaccounts. Based on your actual needs, you can grant different read/write permissions to sub-accounts.

## Directions

## **Grant Full Read and Write Permissions**

#### Notes:

After granting the sub-account full read and write permissions, the sub-account will have the full read and write capability for all resources under the root account.

- 1. Log in using the root account to the cloud access management console.
- 2. In the left sidebar, click Policy to enter the policy management list page.
- 3. In the search box on the right, enter **QcloudTDMQFullAccess** to search.

4. In the search results, click the **Associated Users/Groups** of **QcloudTDMQFullAccess** and select the subaccount to be authorized.

5. Click **Confirm** to complete authorization. This policy will appear in the user's policy list.

#### **Grant Read-Only Permission**

#### Notes:

After granting read-only permission to the sub-account, the sub-account will have the read-only capability for all resources under the root account.

- 1. Log in using the root account to the cloud access management console.
- 2. In the left sidebar, click Policy to enter the policy management list page.
- 3. In the search box on the right, enter **QcloudTDMQReadOnlyAccess** to search.

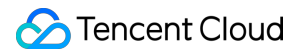

4. In the search results, click the **Associated Users/Groups** of **QcloudTDMQReadOnlyAccess** and select the subaccount to be authorized.

5. Click **Confirm** to complete authorization. This policy will appear in the user's policy list.

# Grant Sub-Account Resource-Level Permission

Last updated : 2025-04-29 14:52:34

## **Application Scenario**

This task guides you to use the root account to perform resource-level authorization for the sub-account. The sub-account that obtains permission can gain the capability to control a specific resource.

## Prerequisites

Have a Tencent Cloud root account and have already activated Tencent Cloud CAM.

At least one sub-account exists under the root account, and access authorization has been completed for the subaccount.

Have at least one RabbitMQ instance.

## Directions

You can use the policy feature in the cloud access management console to authorize the RabbitMQ resources owned by the root account to the sub-account. The detailed operation of authorizing RabbitMQ **resources to the subaccount** is as follows. This example takes authorizing a cluster resource to the sub-account as an example, and the operation steps for other types of resources are similar.

## Step 1: Obtain the "Cluster ID" of the RabbitMQ Cluster

Use root account to log in to TDMQ for RabbitMQ console, click Cluster List, and select the corresponding region.
 In the cluster list, obtain the necessary "Cluster ID".

#### **Step 2: Create an Authorization Policy**

- 1. Enter the CAM console, and click Policies in the left sidebar.
- 2. Click Create Custom Policy and select Create by Policy Generator.
- 3. In the Visual Strategy Generator, keep the effect as permission, enter TDMQ in service to filter, and select

TDMQ (tdmq) message queue from the results.

4. Select all operations in the operation. You can also select the operation type according to your own needs.

#### Notes:

Some APIs do not support resource authentication temporarily. The display on the console page shall prevail. For the list of APIs that support resource-level authorization, refer to the list of interfaces that support resource-level authorization in the appendix of this document.

5. Select a specific resource from resources, find Add Custom Resource Six-Segment Style. In the pop-up sidebar dialog box, fill in the cluster prefix and resource ID. For the retrieval process, see **Step 1**.

| Parameter | Description                                                                                                    |
|-----------|----------------------------------------------------------------------------------------------------|
| Effect    | Select Allow                                                                                                    |
| Service   | Select Message Queue (TDMQ) (tdmq)                                                                                                    |
| Action    | Select read operation                                                                                                    |
| Resource  | Select <b>specific resource</b> , click <b>add custom resource six-segment style</b> .<br>Region: Select the region where the resource is located.<br>Account: system auto-fill<br>resource prefix: cluster<br>fill in the ID of the cluster you want to authorize |
| Condition | Allow access to the specified action only when the request comes from the specified IP range.                                                                                                    |

6. Click Next and fill in the policy name as needed.

7. Click **Select User** or **Select User Group** to choose the user or user group to whom you want to grant resource permissions.

8. Click **Complete**. The sub-account with granted resource permissions will then have the ability to access related resources.

# Granting Sub-Accounts Tag-Level Permissions

Last updated : 2025-04-29 14:53:27

## **Application Scenario**

This task guides you to authorize sub-accounts to access resources under a specific tag using the root account and tag-based authentication. The authorized sub-account can gain control capability over resources with the corresponding tag.

## Prerequisites

Have a Tencent Cloud root account and have already activated Tencent Cloud CAM.

At least one sub-account exists under the root account, and access authorization has been completed for the subaccount.

Have at least one RabbitMQ cluster resource instance.

Have at least one tag. If you don't have one, you can go to Tag Console > Tag List to create one.

## Directions

You can use the policy feature in the cloud access management console to grant sub-accounts read/write permissions to RabbitMQ resources owned by the root account and already bound with tags via tag-based authorization. The detailed steps for granting resource permissions to sub-accounts by tags are as follows.

#### Step 1: Bind a Tag to the Resource

1. Use root account to log in to TDMQ for RabbitMQ console and open the cluster management page.

2. Check the target cluster, click Edit Resource Tags in the upper left corner, and bind resource tags to the cluster.

#### Step 2: Authorize by Tag

1. Enter the CAM console, and click **Policies** in the left sidebar.

2. Click Create Custom Policy, and select Tag-based Authorization.

3. In the Visual Strategy Generator, enter tdmq in Service to filter. Select Tencent Distributed Message Queue (tdmq) from the results. In Operations, choose All Operations. You can also select corresponding operations as needed.
4. In the tag location selection, select the tag key and tag value for cluster resource binding. Multiple tags are in an OR relationship, and only need to meet one of them.

5. In the condition key selection position, select the appropriate condition key. The condition keys resource\_tag and request\_tag allow multiple selections or you can select just one.

6. Click next and fill in the policy name as needed.

7. Click **Select User** or **Select User Group** to choose the user or user group to whom you want to grant resource permissions.

8. Click **Complete**. Authorized sub-accounts can then control resources under specified tags based on policy control.

## Manage Resource Tags in a Unified Way

You can also manage resource tags in a unified way in the Tag Management Console. The detailed operations are as follows:

1. Log in to Tencent Cloud.

2. Select Resource Tag in the left sidebar. Select query conditions as needed, and select TDMQ > Cluster in Resource Type.

3. Click to query resource.

4. Check the needed resources in the results, click Edit Tag, and then you can bulk bind or unbind tags.

## Tag Management

Last updated : 2025-04-29 15:38:56

## Overview

Tag is a marker provided by Tencent Cloud to identify cloud resources. It is a Key-Value pair. Tags can help you classify and manage TDMQ for RabbitMQ resources from various dimensionalities, such as business, purpose, and owner.

### Notes:

Tencent Cloud will not use the tags you set. Tags are only used for your management of TDMQ for RabbitMQ resources.

### **Use Limits**

### **Quantity Limit**

One resource can bind up to 50 tags.

### **Naming Restrictions**

| Tag Key                                                                                                    | Tag Value                                                                              |  |  |  |
|----------------------------------------------------------------------------------------------------|----------------------------------------------------------------------------------------|--|--|--|
| Tag keys starting with qcs: , project: , or project are system-reserved tag keys, and creation of system-reserved tag keys is prohibited.   | -                                                                                      |  |  |  |
| In UTF-8, a tag key must contain at least 1 and no more than 127 Unicode characters.                                                        | In UTF-8, a tag value must contain at least 1 and no more than 255 Unicode characters. |  |  |  |
| Support characters encoded in UTF-8 format, spaces, digits, and special characters. Does not support names starting or ending with a space. |                                                                                        |  |  |  |

Support in English:  $+ - = . _: / @ () [], ; >$ Support in Chinese mode: + - = / @ () []:

Case-sensitive.

### Usage Examples

### Case Description

Case: A certain company has 6 TDMQ for RabbitMQ edition clusters on Tencent Cloud. The information of the use departments, business scopes and persons in charge of these 6 clusters is as follows:

| Queue ID          | Department    | Business Scope      | Owner     |
|-------------------|---------------|---------------------|-----------|
| amqp-78383dp8p8w1 | E-commerce    | Marketing campaigns | Zhang San |
| amqp-78383dp8p8w2 | E-commerce    | Marketing campaigns | Wang Wu   |
| amqp-78383dp8p8w3 | Games         | Game A              | Li Si     |
| amqp-78383dp8p8w4 | Games         | Game B              | Wang Wu   |
| amqp-78383dp8p8w5 | Entertainment | Post-production     | Wang Wu   |
| amqp-78383dp8p8w6 | Entertainment | Post-production     | Zhang San |

For the amqp-78383dp8p8w1 instance, you can add the following three sets of tags:

| Tag Key  | Tag Value |
|----------|-----------|
| dept     | ecommerce |
| business | mkt       |
| owner    | zhangsan  |

Similarly, you can also set appropriate tags for other resources based on their department, business scope, and owner information.

### Set Tag in TDMQ for RabbitMQ Console

As detailed above, after designing the tag key and tag value, you can log in to the TDMQ for RabbitMQ console to set the tags.

1. Log in to the TDMQ for RabbitMQ console.

2. On the cluster management list page, select the region, check the clusters for which you want to edit tags, and click **Edit Resource Tag** at the top of the page.

3. In the pop-up "edit tag" window, set the tag.

For example, add three sets of tags to the amqp-78383dp8p8w1 cluster.

#### Notes:

If the existing tags do not meet your requirements, please go to Tag Management to create a tag.

4. Click Confirm. A prompt indicating successful modification will appear, and the bound tags can be viewed in the resource tag column of the cluster.

### Filtering Resources by Tag Key

You can filter out clusters bound to a specific tag in the following steps:

1. Select tag in the search box at the top-right corner of the page.

2. Select the tag you want to search for in the window that pops up after **Tag:**, and click **Confirm** to perform the search.

3. For example: Select Tag: owner:zhangsan to filter out the cluster bound with the tag key

owner:zhangsan .

### **Editing a Tag**

1. On the cluster management list page, after selecting a region, check the needed cluster, and click Edit Resource Tag at the top of the page.

#### Notes:

Batch editing of tags is supported for up to 20 resources.

2. In the pop-up "edit tag" window, add, modify, or delete tags based on actual needs.

# Migration to Cloud Migrating RabbitMQ to Cloud

Last updated : 2024-08-07 14:24:45

# Overview

This document provides an overall introduction to a feasible scheme for migrating self-built/competitor RabbitMQ clusters to TDMQ for RabbitMQ clusters.

### Scheme Description: Dual-Producer Dual-Consumer

This scheme is simple, clear, and easy to operate, with no data heap, ensuring timely message consumption. Directions are as follows:

1. Purchase a RabbitMQ cluster on Tencent Cloud. In the initial status, producer and consumer operations are performed on the old cluster. Once the new cluster is ready, complete the metadata migration of RabbitMQ.

2. Deploy a new consumer side to the new cluster and the dual-producer mode is enabled.

3. Deploy a new producer side and gradually switch the traffic to the new cluster to enable the dual-producer dualconsumer mode.

4. Stop the production traffic of the old cluster, temporarily retain the consumer side of the old cluster, and enter the single-producer dual-consumer mode.

5. After the data on the old cluster is consumed and confirming that there are no heaped messages, disable the old consumption service to complete the migration process.

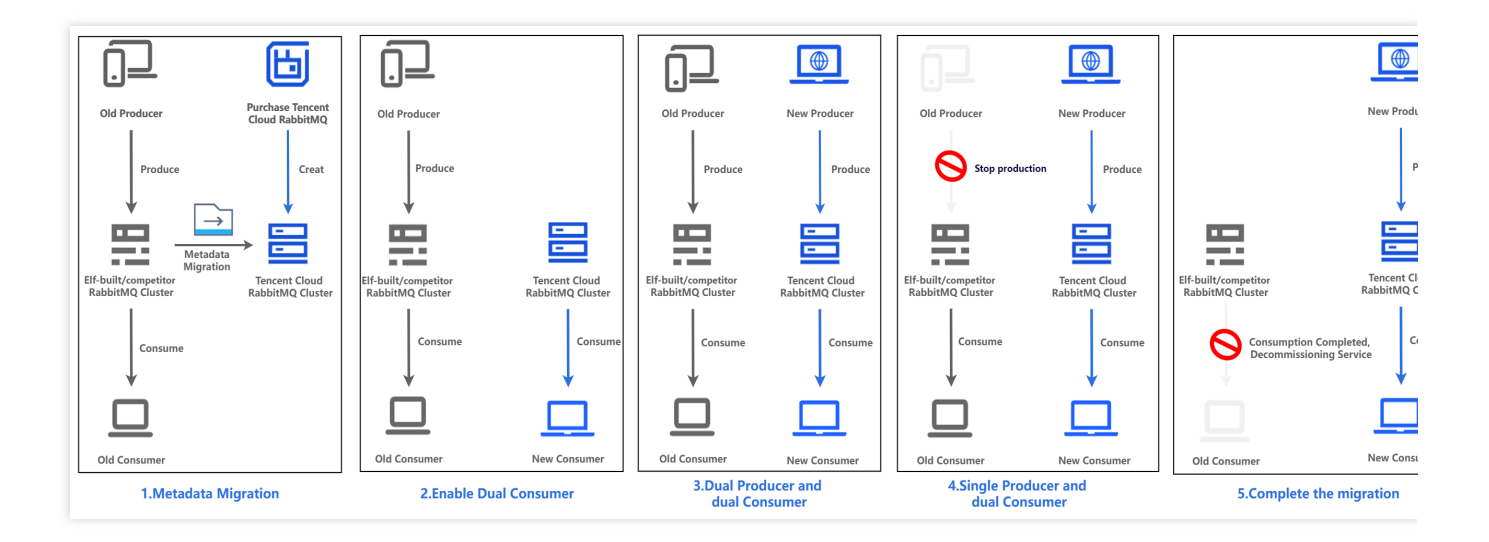

# Step 1. Purchasing a TDMQ Instance

Last updated : 2024-10-18 17:37:45

#### 1. Log in to the TDMQ console.

2. In the left sidebar, choose **Cluster Management > Cluster List**, and then click **Create Cluster** to enter the purchase page.

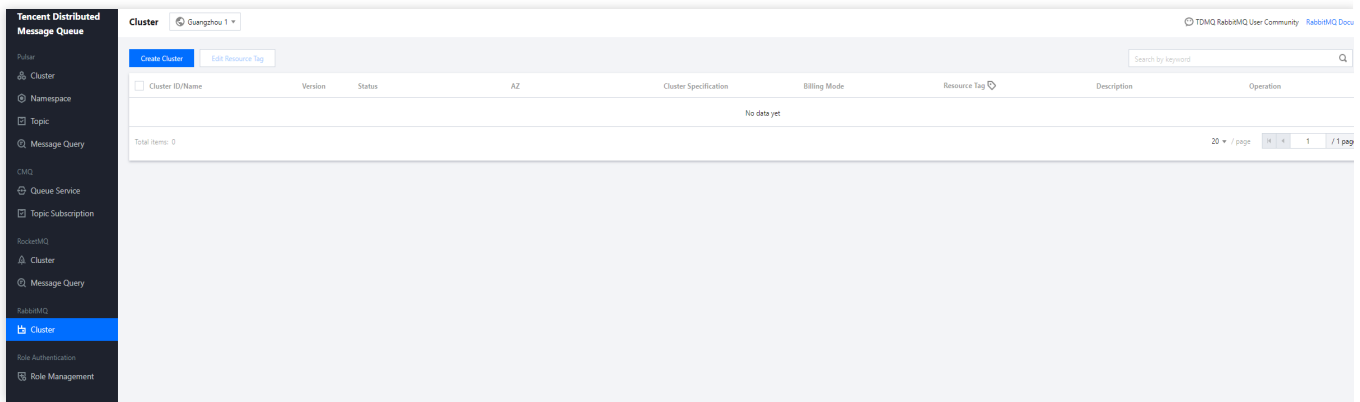

3. On the purchase page, select the instance specifications and fill in the purchase information. For more details, see Purchase Method.

| TDMQ for                             | RabbitMQ                                                                                                    |                                                                                                    |                                                                                                    |
|--------------------------------------|----------------------------------------------------------------------------------------------------|----------------------------------------------------------------------------------------------------|----------------------------------------------------------------------------------------------------|
| Basic Configu                        | rations                                                                                                    |                                                                                                    |                                                                                                    |
| Cluster Type                         | Exclusive cluster Virtual cluster                                                                                                    |                                                                                                    |                                                                                                    |
| Billing Mode                         | Monthly subscription                                                                                                    |                                                                                                    |                                                                                                    |
| Region                               | Guangzhou   Tercent Cloud service cannot communicate with each offse over the private national in difference, see                                   | nt regions. Please saled the region will castion as you cannot change it after purchasing the a<br>Greating intra-account Penning Convection (d)   | valance. For example, the CVM in Guangshou region cannot access clusters in Shanghai                                                               |
| Deployment Mode                      | Single-AZ                                                                                                    |                                                                                                    |                                                                                                    |
| AZ                                   | Guangzhou Zone 3 Guangzhou Zone 4 Guangzhou Zone 6 Guang                                                                                            | izhou Zone 7                                                                                                    |                                                                                                    |
| Node Specification                   | Base Recommended                                                                                                    | Standard (Recommended)                                                                                                    | Advanced I (Recommended)                                                                                                    |
|                                      | Message production & consumption TPS: 2000     Peak production & consumption bandwidth: 15 MB/sec     Gueue count: 100     Connection count: 2000   | Message production & consumption TPS: 4000     Peak production & consumption bandwidth: 30 MB/sec     Outrue count: 200     Connection count: 3000 | Message production & consumption TPS: 8000     Peak production & consumption bandwidth: 75 MB/sec     Outeus count: 400     Connection count: 5000 |
|                                      | Advanced II Recommended                                                                                                    |                                                                                                    |                                                                                                    |
|                                      | Message production & consumption TPS: 16000     Peak production & consumption bandwidth: 150 MB/sec     Queue count: 800     Connection count: 8000 |                                                                                                    |                                                                                                    |
| Node Count                           | - t +                                                                                                    |                                                                                                    |                                                                                                    |
| Single-Node Storage<br>Specification | - 200 + GB<br>Message storage fees are billed separately. Message retention is only restricted by the message                                       | e storage space you purchase. The actually used storage space = message production traffic *                                                       | message referition period.                                                                                                    |
| Cluster Specification                | Message Production & Consumption TPS 2000<br>Peak Production & Consumption Bandwidth 15 MB/sec                                                      |                                                                                                    |                                                                                                    |
| Validity Period                      | 6 (18.089 (18.089 )(18.08 )<br>onth 3 months 6 months 1 year More                                                                                   |                                                                                                    | Fees 95.22USD Buy Now                                                                                                    |

4. Select I have read and agree to TDMQ for RabbitMQ Terms of Service and click Buy Now.

5. On the order payment page, click **Pay** and wait 3–5 minutes. Then, you can see the created cluster on the **Cluster** page.

# Step 2. Migrating Metadata to Cloud

Last updated : 2024-10-18 17:37:45

## Overview

This document describes how to migrate metadata from an open-source RabbitMQ cluster to a TDMQ for RabbitMQ cluster.

### Prerequisites

You have exported the metadata file from open-source RabbitMQ.

### Directions

### Exporting the metadata from a self-built RabbitMQ cluster

1. Log in to the RabbitMQ console.

2. In the left sidebar, choose **Cluster Management** > **Cluster List**. After the region is selected, click the ID of the target cluster to enter the basic information page of the cluster.

3. In the **Web console access address** module, view the username and password, and click the public network access address.

4. Use the username and password from the previous step to log in to the self-built open-source RabbitMQ console.

| Username: |       | ]* |  |  |
|-----------|-------|----|--|--|
| Password: |       | *  |  |  |
|           | Login |    |  |  |
|           |       |    |  |  |

5. On the **Overview** tab page, click **Export definitions**, and enter the filename for download. Select All or a specific vhost for the Virtual host field and click **Download broker definitions** on the right to export the metadata file of all Vhosts or the specified vhost.

| Rabbit MQ. 3.6.15 Erlang R16B03-1                    |                                          | Refreshed 2021-12-01 20:41:57 Refresh every 5 seconds<br>Virtual host test<br>Cluster rabhit@VM-79-164-centos |
|------------------------------------------------------|------------------------------------------|----------------------------------------------------------------------------------------------------|
| Overview Connections Channels Exchanges Que          | eues Admin                               | User admin Log out                                                                                            |
| Overview<br><sup>&gt;</sup> Totals                   |                                          |                                                                                                    |
| Nodes                                                |                                          |                                                                                                    |
| Ports and contexts                                   |                                          |                                                                                                    |
| Export definitions                                   |                                          |                                                                                                    |
| Filename for download:<br>rabbit_VM-79-164-cent      | Download broker definitions              | 3                                                                                                    |
| Virtual host: All ? 2:Select all or a specific Vhost |                                          |                                                                                                    |
| Final Import definitions                             |                                          |                                                                                                    |
| HTTP API Server Docs Tutorials Community Support Con | nmunity Slack Commercial Support Plugins | GitHub Changelog                                                                                              |

6. View the content of the exported metadata.

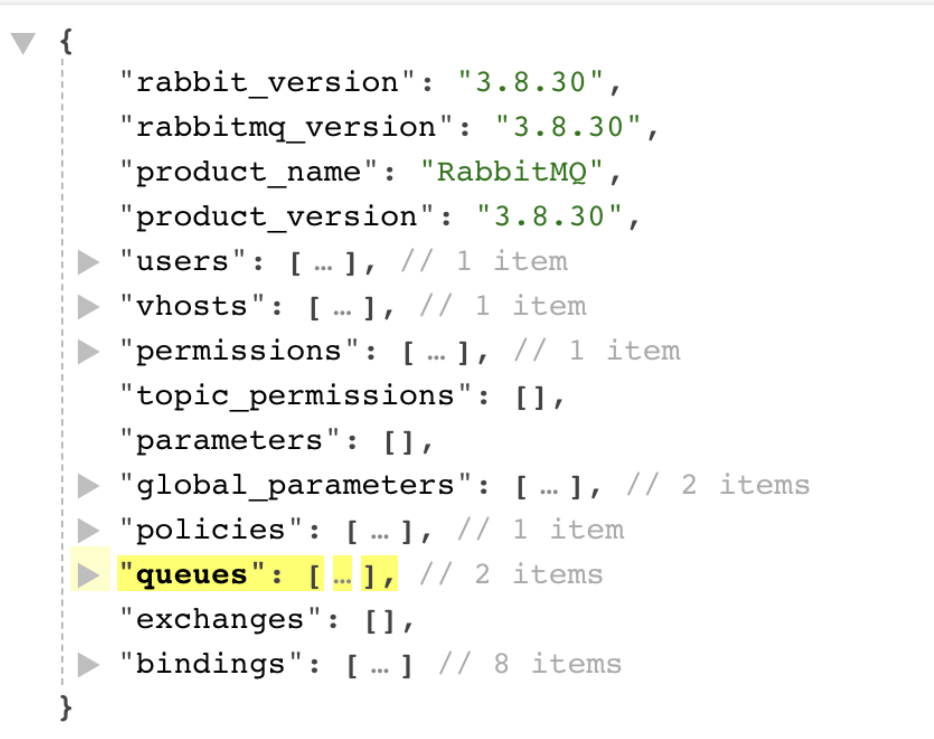

### Importing Metadata into a Tencent Cloud RabbitMQ Cluster

1. Log in to the Tencent Cloud console, and click Migrate to Cloud .

2. On the Cloud Migration Task List page, click  $\ensuremath{\textit{Create Task}}$  .

| arget cluster *  | No data      | yet<br>Io desired cluster, you | ▼ Ø<br>can create one ☑.   |                                      | T<br>M | he following are the brief steps for import. See ligrating RabbitMQ to Cloud 😰 for detailed                                                                                                    |
|------------------|--------------|--------------------------------|----------------------------|--------------------------------------|--------|----------------------------------------------------------------------------------------------------|
| Fask Type        | All          | Specified Vhost                |                            |                                      | 0      | perations.                                                                                                    |
|                  | Import all r | netadata from the oper         | n-source RabbitMQ into the | e TDMQ RabbitMQ cluster.             |        | Export Metadata                                                                                                    |
| vletadata File * | Importing o  | luster name or admin           | Select Local File          | e functions to be unavailable. It is |        | <ol> <li>Log in to the open-source RabbitMQ consol</li> <li>At the bottom of the Overview tab, click Exp<br/>definitions, select All or a specified Vhost na<br/>from the Virtual host list, and click Download</li> </ol> |
|                  |              |                                |                            |                                      |        | <ul> <li>- ALL: Export metadata for all Vhosts.</li> <li>- Vhost Name: Export metadata of the specifie Vhost.</li> </ul>                                                                                                   |
|                  |              |                                |                            |                                      | •      | Import JSON File                                                                                                    |
|                  |              |                                |                            |                                      |        | Create a corresponding migration task on the<br>console and upload the JSON file generated be<br>the tool. Confirm whether the metadata is mig<br>based on cluster dimensions or imported into<br>specified Vhost.         |
|                  |              |                                |                            |                                      |        | Check Data                                                                                                    |
|                  |              |                                |                            |                                      |        | On the preview page for importing data, check<br>the imported data is correct. If there are errors<br>modify the metadata format of the source clus<br>according to the error message.                                     |
|                  |              |                                |                            |                                      | •      | View Migration                                                                                                    |
|                  |              |                                |                            |                                      |        | In the migration task list, you can check the<br>progress and results of migration tasks. Click<br>Details to see the details of the imported data                                                                         |

Target cluster: Select the target TDMQ for RabbitMQ cluster to which metadata is imported.

### Task Type

All: Import all metadata from the open-source RabbitMQ cluster into the TDMQ for RabbitMQ cluster.

**Specified Vhost**: Import specified Vhost metadata from the open-source RabbitMQ cluster into the specified Vhost of the TDMQ for RabbitMQ cluster.

Metadata File: Select a local metadata file.

#### Note:

Importing the cluster name or admin password may disable some features. It is recommended that you remove such metadata fields.

3. Check the data to import on the preview page to ensure its accuracy. If there are any errors, modify the source cluster metadata format based on the error message.

- 4. Click Create Task . A task record is generated on the Cloud Migration Task List page.
- 5. Click **View Details** to view details of this migration task.

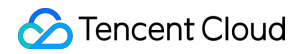

| Task Details      |                     |
|-------------------|---------------------|
| Target Cluster ID | a (te: )            |
| Import Mode       | All                 |
| Task Status       | Succeeded           |
| Creation Time     | 2024-04-07 17:46:29 |

# Step 3. Migrating Data to Cloud

Last updated : 2024-08-07 14:25:27

## Overview

This document mainly introduces how to use the dual-producer dual-consumer scheme to switch the services of a self-built RabbitMQ cluster to TDMQ for RabbitMQ.

## Scheme: Dual-Producer Dual-Consumer Mode

### Prerequisites

1. Purchased a RabbitMQ Instance on Cloud

2. Migrated the metadata of the self-built RabbitMQ cluster to Tencent Cloud RabbitMQ.

### Directions

1. Switch the access information for some nodes in the consumer cluster and transfer these consumers to the new RabbitMQ cluster. These consumers will consume messages from the new RabbitMQ cluster, while the remaining consumers will continue to consume messages from the old RabbitMQ cluster.

2. Switch the access information for some nodes in the producer cluster and transfer these producers to the new RabbitMQ. These producers will send messages to the new RabbitMQ cluster, while the remaining producers will continue to send messages to the old RabbitMQ cluster. To prevent duplicate or lost messages, you can implement idempotent logic for message consumption in advance.

3. Transfer the remaining producers to the new RabbitMQ cluster. Then, all messages will be sent to the new RabbitMQ cluster.

**Tips 1:** You can confirm that the production traffic of the self-built RabbitMQ cluster has stopped in the community management console.

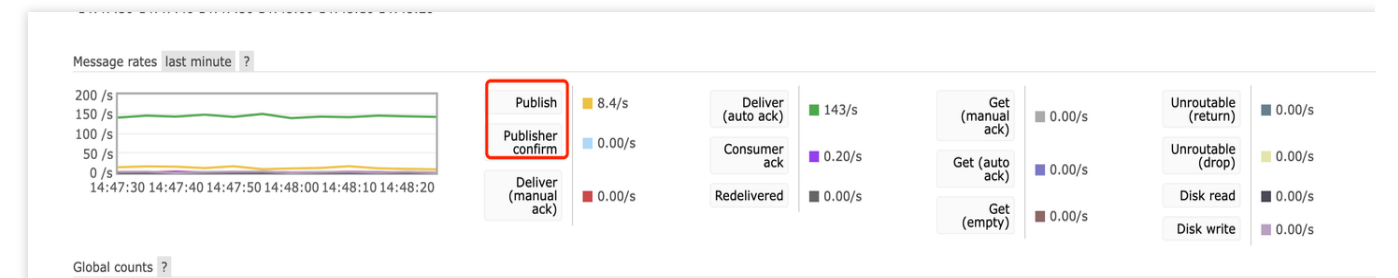

**Tips 2**: You can confirm that the heaped messages in the self-built RabbitMQ cluster are decreasing in the community management console.

| Overview       | Connections       | Channels       | Exchanges     | Queues  | Admin  |
|----------------|-------------------|----------------|---------------|---------|--------|
| overview       | connections       | channels       | Excitatiges   | Queues  | Admin  |
|                |                   |                |               |         |        |
| Overviev       | V                 |                |               |         |        |
| - Totals       | -                 |                |               |         |        |
| • 10(015       |                   |                |               |         |        |
| Queued message | ac last minute 2  |                |               |         |        |
| Queucu message |                   |                |               |         |        |
| 100 k          |                   |                |               | Ready   | 81.023 |
| 75 k           |                   |                |               |         |        |
| 50 k           |                   |                |               | Unacked | 501    |
| 25 k           |                   |                |               | Total   | 81 524 |
| 15:06:50       | 15:07:00 15:07:10 | 15:07:20 15:07 | 7:30 15:07:40 | Total   | 01,524 |

4. Check if there are any unconsumed messages heaped in the old RabbitMQ cluster. After you confirm that there are no heaped or unhandled messages in the old RabbitMQ cluster, transfer the remaining consumers to the new RabbitMQ cluster to complete the migration of the entire data flow.

**Tips:** Confirm the message production and consumption in the cloud RabbitMQ cluster, and ensure there is no message heap.

| Overview<br>* Totals                                                                                                    |                              |
|----------------------------------------------------------------------------------------------------|------------------------------|
| Queued messages last minute ?                                                                                                    |                              |
| 100 k Ready 81,139                                                                                                    |                              |
| 50 k Unacked 600                                                                                                    |                              |
| 0 k Total 81,739                                                                                                    |                              |
| Message rates last minute ?                                                                                                    |                              |
| 150 /s Publish 79/s Deliver (auto ack) 141/s Get (manual 20.00,                                                                                                    | s Unroutable (return) 0.00/s |
| 50 /s     Publisher     0.00/s     Consumer ack     27/s     Get (auto ack)       0 /s     Dollar     Dollar     0.00/s     0.00/s     0.00/s                                                                                                    | Unroutable 0.00/s            |
| 15:07:30 15:07:40 15:07:50 15:08:00 15:08:10 15:08:20 (manual manual manua<br>manual manual manual manual manual manual manual manual manual manual manual manual manual manual manual manual manual manual manual manual manual manual manual manual manual manual manual manual manual manual manual manual manual manu | Disk read 0.00/s             |
| (empty) 0.00                                                                                                    | S Disk write 24/s            |

#### Note:

Follow the above steps strictly. If you switch producers first and then switch consumers, message loss may occur. Before you switch the remaining consumers, ensure that all messages in the old RabbitMQ cluster have been consumed to avoid any missed consumption.

### Possible Issues

### **Order Issue**

Due to the cluster switch, the order of messages cannot be guaranteed during the switch process. There may be partial disorder during the switch.

### Message Duplication

In theory, Message will not duplicate, but in extreme cases it can occur. For example, during the switch process, a consumer has consumed a message but has not sent an ACK to the server (the old RocketMQ cluster). This can

cause the message to enter the retry queue, leading to duplicate consumption. Implementing idempotent logic for the messages can avoid this issue.

### **Consumption Delay**

During the consumer switch process, the reallocation of partitions requires rebalance between queues and consumer clients, which may cause short consumption delays. No additional operations are needed in this situation, and operations will resume once the switch is completed.